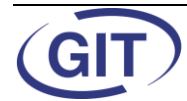

# **MODULE WinEUR ARCHIVAGE**

# Contenu

| 1.  | INTRODUCTION                                                                        | 2  |
|-----|-------------------------------------------------------------------------------------|----|
| 1.1 | Generalites                                                                         | 2  |
| 1.2 | INSTALLATION DE LA LICENCE ARCHIVAGE :                                              | 2  |
| 2.  | ARCHIVAGE                                                                           | 4  |
| 2.1 | Archivage classique reseau local (methode traditionnelle)                           | 4  |
| 2.  | .1.1 Connexion directe avec un scanner conventionnel                                | 4  |
| 2.  | .1.2 Connexion avec un scanner départemental ou réseau                              |    |
| 2.2 | Archivage Teamwork reseau local (methode fiduciaire)                                | 22 |
| 2.  | .2.1 Connexion avec un scanner départemental en réseau                              | 22 |
| 2.3 | ARCHIVAGE SUR LE RESEAU SAAS (ENVIRONNEMENT INTERNET)                               |    |
| 3.  | ANNEXES                                                                             | 35 |
| 3.1 | DEFINIR UN DOSSIER POUR L'IMPORT DES PIECES PDF                                     |    |
| 3.2 | RAJOUT DES COLONNES A IMPORTER ET A COMPTABILISER DANS LA LISTE DES SOCIETES WINEUR |    |

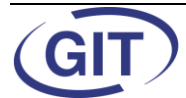

#### 1. Introduction

#### 1.1 Généralités

**WinEUR Archive** est le premier logiciel de **Gestion Electronique de Documents** (**GED**) spécifiquement conçu pour accélérer **la tenue d'une comptabilité**. Avec **WinEUR Archive**, vous pourrez enfin afficher à l'écran l'original des pièces comptables en regard des écritures et sans changer de logiciel. **WinEUR Archive** ne représente pas seulement une évolution logicielle et technologique, mais vous ouvre de nouvelles perspectives de **gestion des espaces d'archivage**.

Supprimez les lourdeurs de la gestion de vos documents papiers : organisez-vous dès maintenant comme tous les cabinets et entreprises le seront dans quelque temps. La surface occupée par l'archivage de vos pièces comptables ne représente pas plus que celle occupée par une machine à café ou un écran d'ordinateur et le temps pour retrouver une facture est quasi instantané !

Ce manuel constitue un appui de base, mais nous conseillons fortement à nos futurs utilisateurs de ce module de demander une installation, paramétrage et formation par nos soins pour avoir un bon démarrage du produit.

#### **1.2 Installation de la licence archivage :**

Vous avez reçu un nouveau contrat incluant une nouvelle clé et série pour activer ce nouveau module.

- Entrez dans le programme avec l'utilisateur ADMIN ou un utilisateur équivalent.
- Allez dans l'administration du système (menu « Outils »/ « Administration du système »)
- Cliquez sur le bouton « Système » (ci-dessous) puis « Modifier »

| Système                                  |          |
|------------------------------------------|----------|
|                                          |          |
| Imprimer <u>R</u> ésumé <u>C</u> onsulte | Modifier |
|                                          | Quitter  |

Copyright GIT S.A . Genève-CH

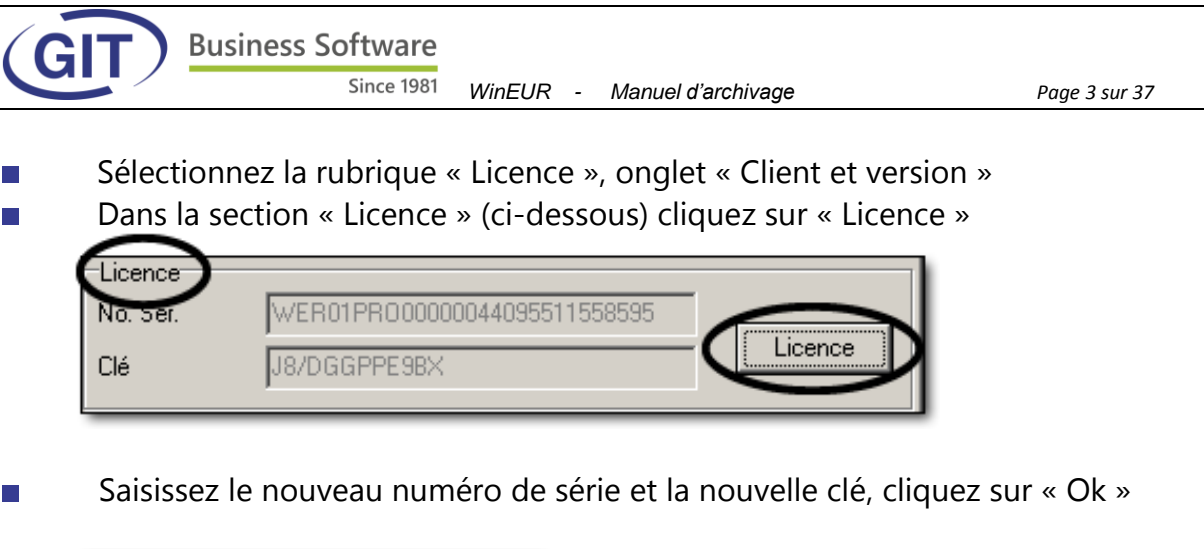

| New license information |  |  |  |  |  |
|-------------------------|--|--|--|--|--|
| Name                    |  |  |  |  |  |
| S/N                     |  |  |  |  |  |
| Key                     |  |  |  |  |  |
| GIT SA                  |  |  |  |  |  |
|                         |  |  |  |  |  |
|                         |  |  |  |  |  |

Une fois ce module installé, depuis la liste des sociétés, vous allez constater dans la barre de droite une nouvelle icône **Archives** ou le nouveau menu archivage.

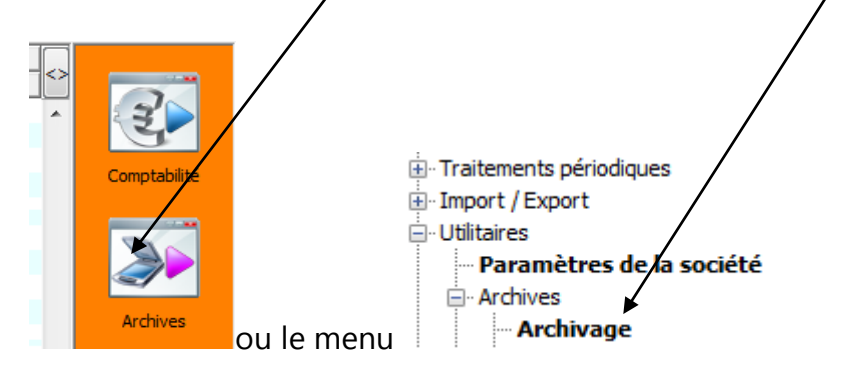

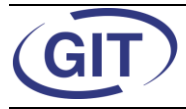

# 2. Archivage

Nous traiterons dans ce chapitre uniquement l'archivage en local. L'archivage sur le SAAS (archivage en ligne) sera traité dans un chapitre à part.

Plusieurs variantes sont proposées, choisissez uniquement celle qui vous convient selon votre configuration actuelle.

Le principe de base est de lier l'écriture comptable avec le document pdf par le biais du numéro de pièce comptable.

| S MUL    | . <b>ПW12</b> - S | Saisie des éc | ritures         |                        |                 |             |
|----------|-------------------|---------------|-----------------|------------------------|-----------------|-------------|
| Fichier  | Afficha           | ge Option     | s Outils Aid    | e                      |                 |             |
| Ĵ,       | ھ ≷               | 1             |                 |                        |                 |             |
| Ecriture | s provisoir       | es Ecritures  | définitives Ecr | itures d'actualisation |                 |             |
| No écri  | ture I            | No pièce      | Date comptable  | Comptes                | Libellé         | Montart     |
| 160      | F                 | FC-0062       | 04/05/12        | 1050-CHF, 2016-CHF     | Facture FC-0062 | 226.80      |
| 161      | F                 | FC-0063       | 13/05/12        | 1050-CHF, 2016-CHF     | Facture FC-0063 | 18'144.00 🔕 |
| 162      | F                 | -C-0064       | 13/05/12        | 1050-CHF, 2016-CHF     | Facture FC-0064 | 2'721.60 🔕  |
| 163      | F                 | -C-0065       | 15/05/12        | 1050-CHF, 2016-CHF     | Facture FC-0065 | 22'680.00 🔬 |

# 2.1 Archivage classique réseau local (méthode traditionnelle)

Cette méthode **est la plus utilisée**, elle ne change pas à vos habitudes, vous comptabilisez vos pièces dans WinEUR et à la fin de la journée ou selon votre organisation vous passez au scannage des pièces.

Il faudra simplement vérifier si votre PC est connecté de manière directe avec un scanner ou bien si vous scannez depuis une machine multifonctions (ex : fax, photocopie scanner) appelé scanner départemental. Nous allons traiter les deux cas.

# 2.1.1 Connexion directe avec un scanner conventionnel

Cette configuration est la plus rapide et la mieux adaptée pour un confort total de l'utilisateur. Quelques consignes de base sont importantes pour une bonne installation, la rubrique suivante vous aidera à suivre pas à pas.

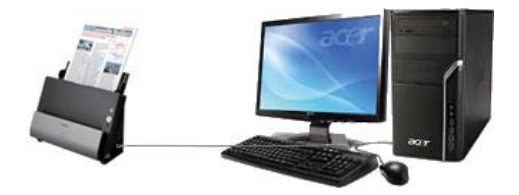

Retirez toutes les attaches telles que les agrafes et les trombones des pages papier.

#### 2.1.1.1 Installation et paramétrage du module en 3 étapes

Suivez étape par étape afin que vous puissiez faire une installation correcte.

**Etape 1 : Installation du scanner :** L'application **WinEUR Archive** utilise le pilote de scanner **TWAIN**. Veuillez suivre attentivement les instructions qui se trouvent dans le manuel du scanner pour son installation.

**Au niveau matériel**, nous conseillons fortement un scanner feuille à feuille pour un débit min de 25ppm (pages par minute), il est évident tout dépendra de la charge de travail, n'hésitez pas faire appel à nos services pour vous conseiller.

**Etape 2 : Paramétrage du module archivage :** tout d'abord avant de passer au paramétrage, vérifiez que vous avez bien la licence d'archivage dans votre programme. Depuis le menu comptabilité, cliquez sur **Paramètres de la société** 

Fraitements périodiques
 Import / Export
 Utilitaires
 Paramètres de la société

Dans l'onglet paramètres généraux
 Modules installés
 Paramètres généraux
 GIT
 cochez les options suivantes : Sans signature électronique (cette option vous évite d'utiliser une clé USB pour la certification des documents). De la même manière, il faudra cocher aussi la séparation des documents
 (option permettant de ventiler un document pdf en plusieurs écritures) le plus souvent utilisé. Voir illustration suivante :

| Archivage                                                                                      |
|------------------------------------------------------------------------------------------------|
| Sans signature électronique des documents                                                      |
| Sans signature électronique des documents provenant de la facturation                          |
| Contrôle des écritures d'actualisation dans le diagnostic                                      |
| Dual screen utilisation du N° de pièce de WinEUR                                               |
| Signature des documents lors de la comptabilisation                                            |
| Séparation des documents durant la phase d'import (un fichier = plusieurs documents d'archive) |

- Ensuite cochez l'option **Unicité du numéro de pièce** (cela évitera d'avoir des doublons dans les numéros de pièces comptables (no.voucher), sachant que le numéro de pièce est le lien direct avec le document pdf)

| Business Software                                                                                                    | WinEUR - | Manuel d'archivage                                                                                                    | Page 6 sur 37                                                                        |
|----------------------------------------------------------------------------------------------------|----------|----------------------------------------------------------------------------------------------------|--------------------------------------------------------------------------------------|
| Options<br>Deux lignes de libellé (écritures)<br>Lettrage des écritures<br>Lettrage inter-exercice<br>Libellés standard dans la société |          | <ul> <li>Test le total en mon</li> <li>Unicité du numéro d</li> <li>Ecritures inter-comp</li> <li>Libellé de la facture</li> </ul> | naie original<br>le pièce<br>bagnies (Interco)<br>différent du libellé de l'écriture |

# **Etape 3 : Paramétrage du scanner dans l'application WinEUR Archive :** Depuis les fonctionnalités du programme, cliquez sur **Utilitaires** et ensuite

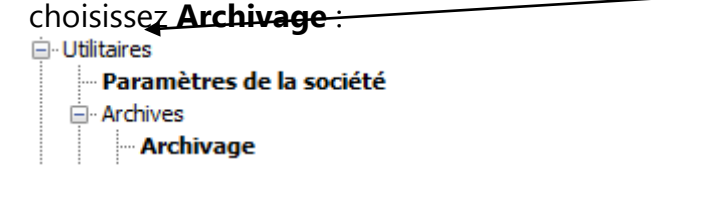

- Cliquez sur Fichier

| Fichier Fe | uilles Aide      |                   |          |
|------------|------------------|-------------------|----------|
|            | Numéro de pièce: | Pièces comptables | <b>_</b> |
|            |                  |                   | _        |

- Sélectionnez le scanner

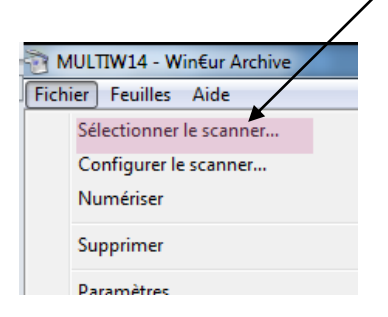

- La fenêtre suivante vous proposera une liste des appareils qui sont connectés avec votre PC, sélectionnez le **scanner TWAIN** que vous souhaitez utiliser pour scanner vos pièces. Dans notre exemple nous avons deux appareils connectés, mais nous avons choisi par exemple HP. Evitez de changer de source à chaque fois pour une question de stabilité du système.

| Sélectionner une source               | ×            |
|---------------------------------------|--------------|
| Sources :                             |              |
| Canon DR-C125 TWAIN 1.123 (32-32)     |              |
| HP Scanjet N6010 #2 TWAIN 1.0 (32-32) |              |
| WIA-HF Scanjet NouTU 1.0 (32-32)      |              |
|                                       | Sélectionner |

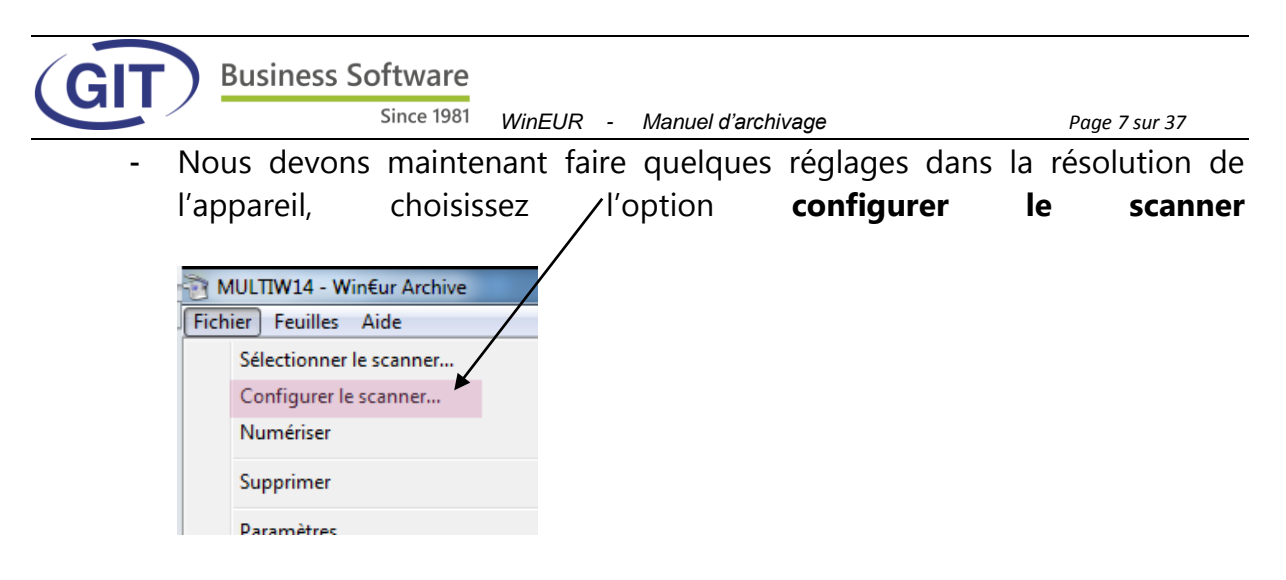

Plusieurs paramètres sont proposés sur l'écran suivant selon le type de scanner utilisé. Faites attention principalement au type de couleur et résolution car un mauvais réglage peut prendre de la place dans votre disque et ralentir le scannage des pièces. Nous conseillons d'utiliser couleur gris nuances 256 et résolution 300 dpi. Le reste du paramètrage permet de choisir la taille de la page, ainsi que le <u>paramètre feuille à feuille</u> qui doit être coché pour que cela se fasse en continu.

| Scan dialog                       | ×                      |
|-----------------------------------|------------------------|
| Page settings                     | Scan settings          |
| A4                                | Color mode Grayscale 💌 |
|                                   | Resolution 300 -       |
|                                   | Darken Lighten         |
| 🔽 Feeder                          | 0                      |
| Restore defaults Advanced options | OK Cancel              |

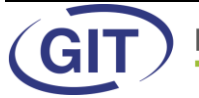

#### 2.1.1.2 Numérisation des documents (scannage des pièces comptables)

Avant de passer à l'archivage des pièces, nous vous rappelons que le principe de base est de lier l'écriture comptable avec le **document pdf** par le biais du **numéro de pièce comptable.** L'écran suivant vous montre à côté de la colonne montant une <u>icône loupe</u> qui indique que l'écriture est attachée au document pdf.

| No écriture | No pièce | Date comptable | Comptes            | Libellé         | Montant      |
|-------------|----------|----------------|--------------------|-----------------|--------------|
| 105         | FF-0100  | 20/03/12       | 2001-CHF, 1062-CHF | Facture FF-0100 | (337500.00)  |
| 106         | FF-0101  | 20/03/12       | 2001-CHF, 1062-CHF | Facture FF-0101 | (52'920.00)  |
| 107         | FF-0102  | 20/03/12       | 2001-CHF, 1062-CHF | Facture FF-0102 | (52'920.00)  |
| 108         | FF-0103  | 20/03/12       | 2001-CHF, 1062-CHF | Facture FF-0103 | (26'568.00)  |
| 109         | FF-0104  | 20/03/12       | 2001-CHF, 1062-CHF | Facture FF-0104 | (378'000.00) |
| 110         | FC-0024  | 10/03/12       | 1050-CHF, 2016-CHF | Facture FC-0024 | 19'656.00    |
| 111         | FC-0025  | 12/03/12       | 1050-CHF, 2016-CHF | Facture FC-0025 | 19'656.00    |
| 112         | FC-0026  | 10/03/12       | 1050-CHF, 2016-CHF | Facture FC-0026 | 3'888.00     |
| 113         | FC-0027  | 13/03/12       | 1050-CHF, 2016-CHF | Facture FC-0027 | 3'888.00     |
| 114         | FC-0028  | 10/03/12       | 1050-CHF, 2016-CHF | Facture FC-0028 | 1'814.40     |
| 115         | FC-0029  | 10/03/12       | 1050-CHF, 2016-CHF | Facture FC-0029 | 29'160.00    |
| 116         | FC-0030  | 10/03/12       | 1050-CHF, 2016-CHF | Facture FC-0030 | 17496.00     |
| 117         | FC-0031  | 10/03/12       | 1050-CHF, 2016-CHF | Facture FC-0031 | 65'017.50    |
| 118         | FC-0032  | 10/03/12       | 1050-CHF, 2016-CHF | Facture FC-0032 | 65'017.50    |
| 119         | FC-0033  | 10/03/12       | 1050-CHF, 2016-CHF | Facture FC-0033 | 51'084.00    |
| 120         | FC-0034  | 15/03/12       | 1050-CHF, 2016-CHF | Facture FC-0034 | 51'084.00    |
| 121         | FC-0035  | 10/03/12       | 1050-CHF, 2016-CHF | Facture FC-0035 | 30'240.00    |

Les pièces en jaune FC-0031, FC-0032, FC-0033, FC-0034, FC-0035 ne sont pas encore archivées nous allons vous montrer pas à pas.

 Premièrement ne pas oublier d'inscrire le no. de pièce sur chaque document comptable afin de faciliter la tâche de l'utilisateur. Par exemple pour le document FC-0031, une fois comptabilisé, nous avons écrit ce numéro sur le document. Cela est indispensable lors de la liaison avec le document.

| Since 1981 WinEUR - Manuel d'archivage                                                                            | Page 9 sur 37 |
|----------------------------------------------------------------------------------------------------|---------------|
| Vide advoso<br>Vide advoso<br>Vide advoso<br>Fill : vote tildshove<br>Fill : vote tildshove<br>e-nal : vote genal |               |
| Ar das Communes Réunies, 7<br>1227 Mayrin<br>Date: 120012 FC - 003<br>Note: stiffernes                            |               |
| Facture : FC-00 31                                                                                                |               |
| OFC 281.6 ET 282.4 - CABRELAGE ET FAIENCES<br>Carrelage                                                           |               |
| Rez, étages, combles<br>Cuisins, sanizaires                                                                       |               |
| 305 79.00 24,025.00<br>Entrie, cage escalar<br>Bonjour                                                            |               |
| Pour faire suite à votre devande, je vous anness une offre pour les modules demand                                | lim.          |

- Maintenant passons au scannage des pièces, cliquez sur **Archivage** 

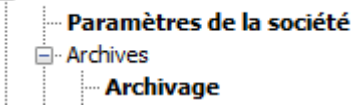

Ne scannez aucun des documents suivants :

. Feuille de papier froissée ou plissée

- . Feuille de papier ondulée
- . Feuille de papier déchirée
- . Feuille de papier carbone
- . Feuille de papier traitée chimiquement
- . Feuille de papier ultra mince
- Introduisez tous les documents dans le scanner, nous avons mis 4 factures dont une facture avec 2 pages (facture FC-0033) puis appuyer sur le bouton <u>scanner</u>.

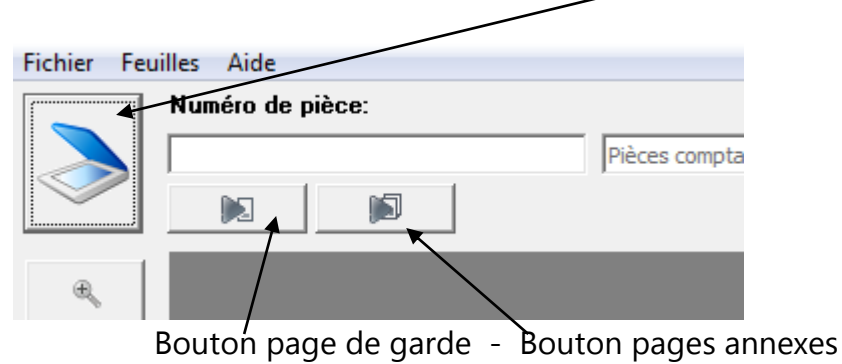

- Lors de la numérisation, le programme va afficher le premier document à

| l'écran               | FC-0031, voir illustration :              |                                                                  |                        |  |  |  |  |  |
|-----------------------|-------------------------------------------|------------------------------------------------------------------|------------------------|--|--|--|--|--|
| Fichier Feuilles Aide |                                           |                                                                  |                        |  |  |  |  |  |
|                       | Numéro de pièce:                          |                                                                  |                        |  |  |  |  |  |
|                       | Pièces comptables                         | •                                                                | × 1                    |  |  |  |  |  |
|                       |                                           |                                                                  | Q                      |  |  |  |  |  |
| •                     |                                           |                                                                  |                        |  |  |  |  |  |
| ٩                     |                                           |                                                                  |                        |  |  |  |  |  |
|                       | Votre adresse<br>Votre ville              | Fél : votre téléphone<br>Fax : votre fax<br>e-mail : votre@email |                        |  |  |  |  |  |
| 5                     | Societe                                   | -                                                                |                        |  |  |  |  |  |
| 2                     | TRAD                                      | ING SA                                                           |                        |  |  |  |  |  |
| 2                     | Av des Comm<br>1227 Meyrin                | nunes Reunies, 7                                                 |                        |  |  |  |  |  |
| B                     |                                           |                                                                  |                        |  |  |  |  |  |
|                       | Date 12/09/12<br>Notre référence          |                                                                  |                        |  |  |  |  |  |
|                       | N.                                        |                                                                  | Options                |  |  |  |  |  |
|                       | Facture : FC-00 31                        |                                                                  | Becto & verso          |  |  |  |  |  |
|                       |                                           |                                                                  |                        |  |  |  |  |  |
|                       | Quantité Article                          | Prix unitaire Total CHF                                          | - Horotoo hamboning    |  |  |  |  |  |
|                       | CFC 281.6 ET 282.4 - CARRELAGE ET FAIENCE | S                                                                |                        |  |  |  |  |  |
|                       | Carrelage                                 |                                                                  |                        |  |  |  |  |  |
|                       | Rez, étages, combles                      |                                                                  | OCR language<br>FRENCH |  |  |  |  |  |

- Il vous suffit maintenant de rentrer le numéro de pièce FC-0031dans le champ **Numéro de pièce** et appuyer le 1<sup>er</sup> bouton **page de garde** pour archiver le document :

| Fichier Fe | uilles Aide      |  |
|------------|------------------|--|
|            | Numéro de pièce: |  |
|            | FC-0031          |  |
|            |                  |  |

- Maintenant l'écran vous montre la pièce FC-0032, voir illustration suivante :

| FC-003   | 2 Pièce                                                 | es comptables                | -                                        |                   |
|----------|---------------------------------------------------------|------------------------------|------------------------------------------|-------------------|
|          |                                                         |                              | _                                        | Q                 |
| ۹        |                                                         |                              |                                          |                   |
| a .      |                                                         |                              |                                          |                   |
|          |                                                         |                              |                                          | 1                 |
| -        | ASALAND ALA                                             | Votre adresse<br>Votre ville | Tél : votre téléphone<br>Fax : votre fax | 1                 |
| 5        | JUCIER                                                  |                              | ennair , votregrennair                   | 1                 |
| <u>@</u> |                                                         | ETIEN                        | INE S.A.                                 | 1                 |
| 2        |                                                         | rue du<br>1000 l             | i Simplon, 6<br>Lausanne                 |                   |
| <b>S</b> |                                                         |                              |                                          | 1                 |
|          | Code client ET/ENNE<br>Date 04/06/12<br>Notre référence | 0032                         |                                          |                   |
|          | 1                                                       | 6-0-                         |                                          | Options           |
|          | Facture :                                               |                              |                                          | Recto & verso     |
|          | Quantité Article                                        |                              | Prix unitaire Total CHF                  | Reverse numbering |
|          | 1 Comptabilité                                          |                              | 1,800.00 1,800.00                        |                   |
|          |                                                         |                              |                                          |                   |

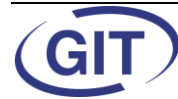

WinEUR - Manuel d'archivage

 Vous constatez que le numéro de pièce se remplit maintenant de manière automatique, il vous suffit maintenant de cliquer à nouveau sur le 1<sup>er</sup> bouton

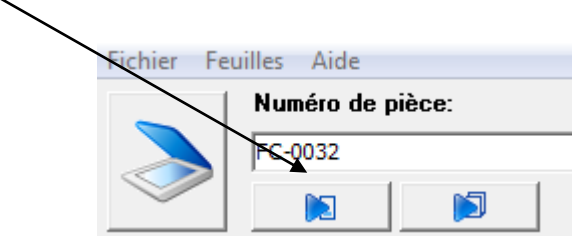

- Ensuite le document FC-0033 qui a **deux pages** s'affiche à l'écran, le traitement sera un peu différent. Voir illustration

| Numéro de pièce:                          | :<br>                                                   |                            |                            |          |                                               |   |
|-------------------------------------------|---------------------------------------------------------|----------------------------|----------------------------|----------|-----------------------------------------------|---|
|                                           | Pièces                                                  | s comptables               | •                          |          | es.                                           | × |
| *<br>*<br>*<br>*<br>*<br>*<br>*<br>*<br>* | Busine<br>Since 1981                                    | ess Software<br>Gra<br>630 | afenaustrasse '<br>600 Zug |          |                                               |   |
| Offe<br>Our or<br>Your r                  | er OF-11175<br>ontact : VGO FC<br>ef : 77459.0<br>ref : | C-0033 Gen                 | neva, July 23, 2013        | DEM 7841 | Options<br>Recto & verso<br>Reverse numbering |   |

- Pour la première page, cliquez comme d'habitude sur le premier bouton

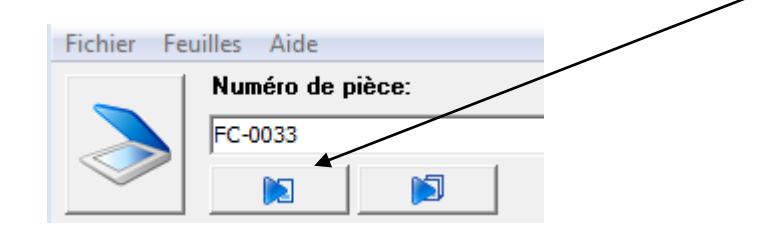

- Pour la 2<sup>ème</sup> page le programme vous affiche la page annexe en vous proposant comme no. de pièce la FC-0034, ce qui n'est pas correct mais il faudra le laisser comme ça. Voir illustration suivante :

| GIT | Βι         | usiness Software                          |                           |                                                       |               |                |
|-----|------------|-------------------------------------------|---------------------------|-------------------------------------------------------|---------------|----------------|
|     |            | Since 1981                                | WinEUR -                  | Manuel d'archivage                                    |               | Page 12 sur 37 |
|     | Fichier Fe | uilles Aide                               |                           |                                                       |               |                |
|     |            | FC-0034                                   | Diàces comptables         |                                                       |               |                |
|     |            |                                           | prices comptables         |                                                       | <i>€</i> 2    |                |
|     | •          |                                           |                           |                                                       |               |                |
|     | ٩          |                                           |                           |                                                       |               |                |
|     |            |                                           |                           |                                                       |               |                |
|     | 5          |                                           |                           |                                                       |               |                |
|     | Ĉ          |                                           |                           |                                                       |               |                |
|     | 2          |                                           |                           |                                                       |               |                |
|     | 1          | 785 500<br>Proc. Proce                    | origna uSD<br>Deart Crost | 21111616.00<br>2012 21111616.00<br>116.00 21111116.00 |               |                |
|     |            | vouche                                    | Amount in                 | 20042 2 2044                                          | Options       |                |
|     |            | 019)<br>Mill Bo<br>Mill Bo<br>O Via table | Agu                       | 1: 19622-<br>1: 1962                                  | Recto & verso |                |

 Il vous suffit maintenant de cliquer sur le 2<sup>ème</sup> bouton Pages annexes pour annexer ce deuxième document à la pièce précédente.

| Fichier Fe | uilles Aide      |
|------------|------------------|
|            | Numéro de pièce: |
|            | FC-0034          |
|            |                  |

- Dans le cas hypothétique où le document FC-0033 aurait plusieurs annexes, il vous faudrait cliquer sur le 2ème bouton autant de fois que nécessaire.
- Finalement le dernier document s'affiche à l'écran le FC-0034.

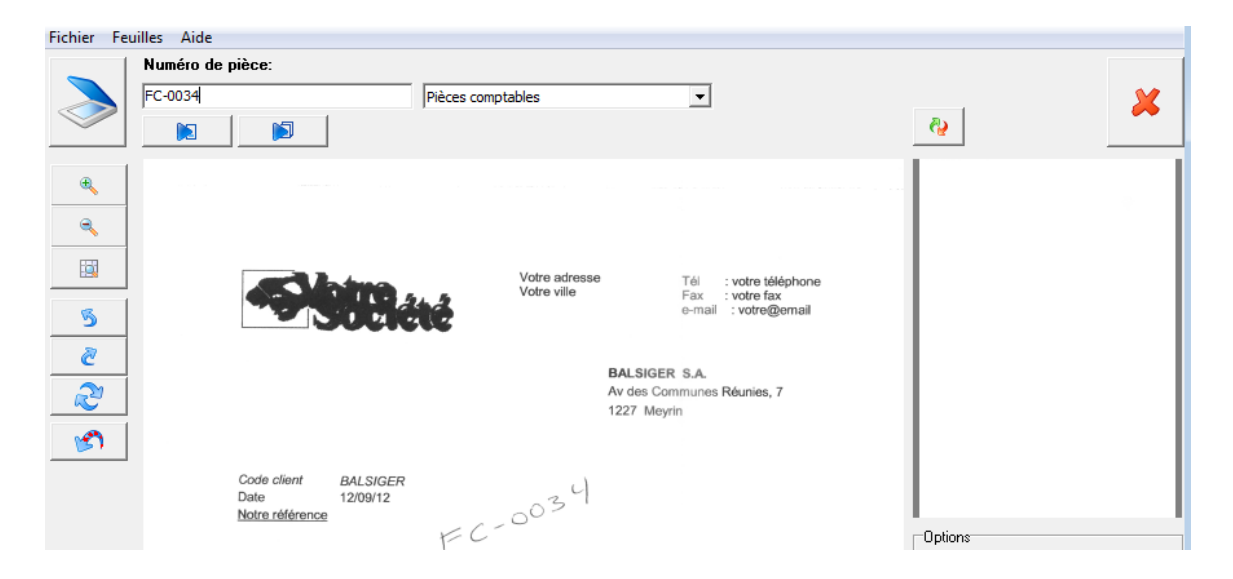

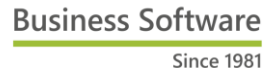

- Il vous suffit maintenant de cliquer sur le 1<sup>er</sup> bouton et le travail est terminé donc archivé.

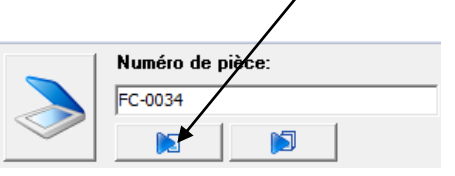

- Retournez maintenant à la saisie des écritures et vérifiez que l'icône loupe apparaisse à l'écran pour les 4 derniers documents.

| Fichier Affichage     | Options Outils        | Aide                      |                    |                           |              |
|-----------------------|-----------------------|---------------------------|--------------------|---------------------------|--------------|
| ۴۵ ≷ 🗊                | )                     |                           |                    | <u>I</u> ris de licitures | Par écriture |
| Ecritures provisoires | Ecritures définitives | Ecritures d'actualisation |                    |                           |              |
| No écriture           | No pièce              | Date comptable            | Comptes            | Libellé                   | Montant      |
| 113                   | FC-0027               | 13/03/12                  | 1050-CHF, 2016-CHF | Facture FC-0027           | 3888.00      |
| 114                   | FC-0028               | 10/03/12                  | 1050-CHF, 2016-CHF | Facture FC-0028           | 1814.78      |
| 115                   | FC-0029               | 10/03/12                  | 1050-CHF, 2016-CHF | Facture FC-0029           | 29'160,60    |
| 116                   | FC-0030               | 10/03/12                  | 1050-CHF, 2016-CHF | Facture FC-0030           | 17 496 00    |
| 117                   | FC-0031               | 10/03/12                  | 1050-CHF, 2016-CHF | Facture FC-0031           | 65'017.50    |
| 118                   | FC-0032               | 10/03/12                  | 1050-CHF, 2016-CHF | Facture FC-0032           | 65'017.50    |
| 119                   | FC-0033               | 10/03/12                  | 1050-CHF, 2016-CHF | Facture FC-0033           | 51'084.00 🔕  |
| 120                   | FC-0034               | 15/03/12                  | 1050-CHF, 2016-CHF | Facture FC-0034           | 51'084.00 🔬  |

# 2.1.1.3 Suppression de documents archivés

Il arrive parfois que le document soit mal archivé ou attaché avec une autre écriture qui ne correspond pas à l'original.

Pour information tous les documents pdf issus de la comptabilité sont sauvegardés dans un sous-dossier du répertoire de la société WINEUR appelé Doc.

| 🛛 🚺 🕨 Ordinateur 🕨 Disque                                             | e local           | (C:) ► GIT ► WinEUR ►                                                 | Data 🕨 MUL          | .TIW12 🕨                                                                                |
|-----------------------------------------------------------------------|-------------------|-----------------------------------------------------------------------|---------------------|-----------------------------------------------------------------------------------------|
| er ▼ Inclure dans la bibliot                                          | thèque            | e 🔻 🛛 Partager avec 🔻                                                 | Graver              | Nouveau                                                                                 |
| oris<br>Ireau<br>nplacements récents                                  |                   | Nom ^                                                                 |                     | N<br>15<br>15                                                                           |
| <ul> <li>Ordinateur &gt; Disque</li> <li>Ouvrir avec Adobe</li> </ul> | local (<br>e Read | (C:) ► GIT ► WinEUR ►<br>ler XI ▼ Imprimer                            | Data > MU<br>Graver | LTIW12 > Doc >                                                                          |
| is<br>eau<br>placements récents<br>ichargements<br>iage<br>iiles      | *                 | Nom<br>FC-0031<br>FC-0032<br>FC-0033<br>FC-0034<br>FC-0039<br>FC-0040 |                     | Modifié I<br>19.03.201<br>19.03.201<br>19.03.201<br>19.03.201<br>10.07.201<br>10.07.201 |

Pour procéder à la suppression d'un document voici la procédure :

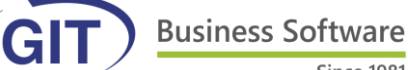

Since 1981 WinEUR - Manuel d'archivage

Page 14 sur 37

 Depuis la saisie des écritures **pointez la souris** sur la ligne de l'écriture où se trouve le document pdf à supprimer

| Fichier Affichage     | Options Outils        | Aide                      |                    | <b>`</b>                   |              |
|-----------------------|-----------------------|---------------------------|--------------------|----------------------------|--------------|
| II 🎾 🥐                | )                     |                           |                    | <u>I</u> ris des écritures | Par écriture |
| Ecritures provisoires | Ecritures définitives | Ecritures d'actualisation |                    |                            |              |
| No écriture           | No pièce              | Date comptable            | Comptes            | Libellé                    | Montant      |
| 125                   | FC-0039               | 10/03/12                  | 1050-CHF, 2016-CHF | Facture FC-0039            | 4'821.10 🔕   |
| 126                   | FC-0040               | 10/03/12                  | 1050-CHF, 2016-CHF | Facture FC-0040            | 4'821.10 🔬 🕺 |
| 127                   | FC-0041               | 16/03/12                  | 1050-CHF, 2016-CHF | Facture FC-0041            | 4'821.10 🔬   |
| 128                   | FC-0042               | 10/03/12                  | 1050-CHF, 2016-CHF | Facture FC-0042            | 423'360.00   |
| 129                   | FC-0043               | 12/03/12                  | 1050-CHF, 2016-CHF | Facture FC-0043            | 423'360.00   |
| 130                   | FC-0044               | 10/03/12                  | 1050-CHF, 2016-CHF | Facture FC-0044            | 2'203.20 🔬   |
| 133                   | FRAIS-08              | 31/03/12                  | 1020-CHF, 4701-CHF | frais informatique         | (300.00)     |
| 134                   | FRAIS-09              | 31/03/12                  | 1020-CHF, 4601-CHF | sig                        | (125.00)     |

- Faites bouton droit de la souris et cliquez sur <u>supprimer le document</u> <u>archivé</u>, et validez votre choix

| )ate comptable | Comptes            | Libellé                        | Montant      |
|----------------|--------------------|--------------------------------|--------------|
| 0/03/12        | 1050-CHF, 2016-CHF | Facture FC-0039                | 4'821.10 🔬 🎽 |
| 0/03/12        | 1050-CHF, 2016-CHF | Facture FC-0040                | 4'821.10 🔬 🔼 |
| 6/03/12        | 1050-CHF, 2016-CHF | Facture FC-0041                | 4'821.10     |
| 0/03/12        | 1050-CHF, 2016-CHF | Facture FC-0042                | 423'360.00 🔬 |
| 2/03/12        | 1050-CHF, 2016-CHF | Facture FC-0043                | 423'360.00   |
| 0/03/12        | 1050-CHF, 2016-CHF |                                |              |
| 1/03/12        | 1020-CHF, 4701-CHF | Insérer                        | Ins          |
| 1/03/12        | 1020-CHF, 4601-CHF | Consulter                      |              |
| 1/03/12        | 1020-CHF, 4503-CHF | Modifier                       |              |
| 1/03/12        | 1020-CHF, 4701-CHF | Wouller                        |              |
| 5/04/12        | 1050-CHF, 2016-CHF | Supprimer                      | Del          |
| 1/04/12        | 1050-CHF, 2016-CHF |                                |              |
| 1/04/12        | 1050-CHF, 2016-CHF | Copier Coller                  | Ctrl+X       |
| 1/04/12        | 1050-CHF, 2016-CHF | Copier                         | Ctrl+C       |
| 1/04/12        | 1050-CHF, 2016-CHF | Coller                         | Ctrl+V       |
| 1/04/12        | 1050-CHF, 2016-CHF | Coller                         | Curty        |
| 1/04/12        | 1050-CHF, 2016-CHF | Aiouter un fichier à l'archive |              |
| 1/04/12        | 1050-CHF, 2016-CHF |                                |              |
| 1/04/12        | 1050-CHF, 2016-CHF | Déplacer vers le répertoire d  | importation  |
| 1/04/12        | 1050-CHF, 2016-CHF | Supprimer le document arc      | hivé         |
| 1/04/12        | 1050-CHF, 2016-CHF | Facture FC-0034                | 1037.00 21   |

**Nota bene :** Pour une question de stabilité du programme, nous déconseillons de supprimer le document archivé par l'explorateur Windows.

#### 2.1.2 Connexion avec un scanner départemental ou réseau

Cette configuration est plutôt destinée à un usage multiple. La machine fait office de photocopieuse, fax et scanner rapide (multifonctions). Les documents pdf sont envoyés **par email** ou directement dans un **dossier destiné à l'archivage**, puis seront ensuite récupérés depuis le module **WinEUR Archives**. Nous vous conseillons de traiter cet aspect avec votre IT ou le représentant de la machine. Quelques consignes de base sont importantes pour une bonne installation, la rubrique suivante vous aidera à suivre pas à pas.

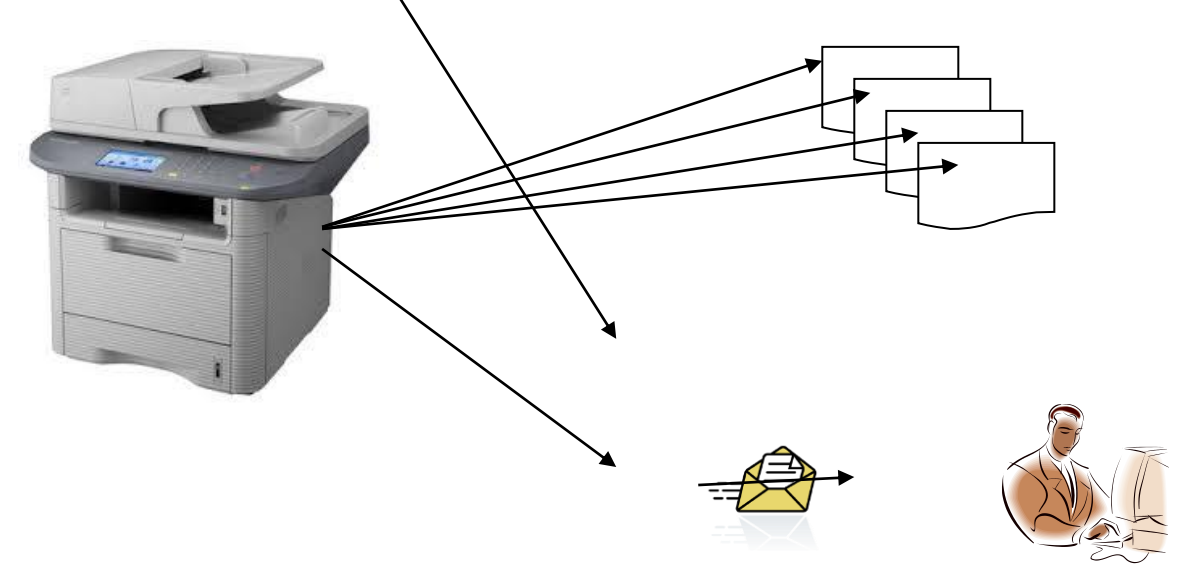

2.1.2.1 Installation et paramétrage du module archivage en 2 étapes

Suivez **étape** par **étape** afin de faire l' installation correctement.

**Etape 1 : Installation du scanner :** Contrairement à la **rubrique 2.1.1** vous n'avez pas besoin de faire une installation proprement dite. Il vous suffit simplement de paramétrer votre scanner central à l'aide de votre informaticien afin que vous puissiez faire les réglages nécessaires pour envoyer vos documents scannés **par email** ou directement dans un **dossier sur le réseau** (nous vous conseillons cette option).

**Etape 2 : Paramétrage du module archivage :** tout d'abord avant de passer au paramétrage, vérifiez que vous avez bien la licence d'archivage dans votre programme. Depuis le menu comptabilité, cliquez sur **Paramètres de la société** 

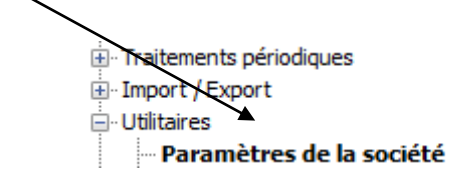

**Business Software** 

souvent utilisé. Voir illustration suivante :

Since 1981 WinEUR - Manuel d'archivage

 Dans l'onglet paramètres généraux cochez les options suivantes : Sans signature électronique (cette option vous évite d'utiliser une clé USB pour la certification des documents). De la même manière il faudra cocher aussi la séparation des documents (option permettant de ventiler un document pdf en plusieurs écritures) le plus

| Archivage                                                                                      |
|------------------------------------------------------------------------------------------------|
| Sans signature électronique des documents                                                      |
| Sans signature électronique des documents provenant de la facturation                          |
| Contrôle des écritures d'actualisation dans le diagnostic                                      |
| Dual screen utilisation du N° de pièce de WinEUR                                               |
| Signature des documents lors de la comptabilisation                                            |
| Séparation des documents durant la phase d'import (un fichier = plusieurs documents d'archive) |

- Ensuite cochez l'option Unicité du numéro de pièce (cela évitera d'avoir des doublons dans les numéros de pièces comptables (no.voucher), sachant que le numéro de pièce est le lien direct avec le document pdf)
  - Options
     Test le total en monnaie original

     Deux lignes de libellé (écritures)
     Test le total en monnaie original

     Lettrage des écritures
     Unicité du numéro de pièce

     Lettrage inter-exercice
     Ecritures inter-compagnies (Interco)

     Libellés standard dans la société
     Libellé de la facture différent du libellé de l'écriture

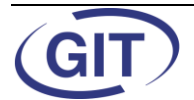

#### 2.1.2.2 Scannage, import et archivage des documents

Avant de passer à l'archivage des pièces, nous vous rappelons que le principe de base est de lier l'écriture comptable avec le **document pdf** par le biais du **numéro de pièce comptable.** L'écran suivant, vous montre à côté de la colonne montant une <u>icône loupe</u> qui indique que l'écriture est attachée au document pdf.

| No écriture | No pièce | Date comptable | Comptes            | Libellé         | Montant      |    |
|-------------|----------|----------------|--------------------|-----------------|--------------|----|
| 105         | FF-0100  | 20/03/12       | 2001-CHF, 1062-CHF | Facture FF-0100 | (337'500.00) | 2  |
| 106         | FF-0101  | 20/03/12       | 2001-CHF, 1062-CHF | Facture FF-0101 | (52'920.00)  | 2  |
| 107         | FF-0102  | 20/03/12       | 2001-CHF, 1062-CHF | Facture FF-0102 | (52'920.00)  | 2  |
| 108         | FF-0103  | 20/03/12       | 2001-CHF, 1062-CHF | Facture FF-0103 | (26'568.00)  | 2  |
| 109         | FF-0104  | 20/03/12       | 2001-CHF, 1062-CHF | Facture FF-0104 | (378'000.00) | 2  |
| 110         | FC-0024  | 10/03/12       | 1050-CHF, 2016-CHF | Facture FC-0024 | 19'656.00    | 2  |
| 111         | FC-0025  | 12/03/12       | 1050-CHF, 2016-CHF | Facture FC-0025 | 19'656.00    | 2  |
| 112         | FC-0026  | 10/03/12       | 1050-CHF, 2016-CHF | Facture FC-0026 | 3'888.00     | 2  |
| 113         | FC-0027  | 13/03/12       | 1050-CHF, 2016-CHF | Facture FC-0027 | 3'888.00     | 2  |
| 114         | FC-0028  | 10/03/12       | 1050-CHF, 2016-CHF | Facture FC-0028 | 1'814.40     | 2  |
| 115         | FC-0029  | 10/03/12       | 1050-CHF, 2016-CHF | Facture FC-0029 | 29'160.00    | 2  |
| 116         | FC-0030  | 10/03/12       | 1050-CHF, 2016-CHF | Facture FC-0030 | 17496.00     | 8  |
| 117         | FC-0031  | 10/03/12       | 1050-CHF, 2016-CHF | Facture FC-0031 | 65'017.50    | 36 |
| 118         | FC-0032  | 10/03/12       | 1050-CHF, 2016-CHF | Facture FC-0032 | 65'017.50    |    |
| 119         | FC-0033  | 10/03/12       | 1050-CHF, 2016-CHF | Facture FC-0033 | 51'084.00    |    |
| 120         | FC-0034  | 15/03/12       | 1050-CHF, 2016-CHF | Facture FC-0034 | 51'084.00    |    |
| 121         | FC-0035  | 10/03/12       | 1050-CHF, 2016-CHF | Facture FC-0035 | 30'240.00    |    |

Les pièces en jaune FC-0031, FC-0032, FC-0033, FC-0034, FC-0035 ne sont pas encore archivées nous allons vous montrer pas à pas.

 Premièrement ne pas oublier d'inscrire le no. de pièce sur chaque document comptable afin de faciliter la tâche de l'utilisateur.
 Voir illustration suivante :

| Société                                                                        | Vistre adresse<br>Vistre ville | Tél : votre tél<br>Fas : votre fas<br>s-mail : votre∰ | iphone<br>email   |
|--------------------------------------------------------------------------------|--------------------------------|-------------------------------------------------------|-------------------|
|                                                                                | T R<br>Az den<br>1227          | A D I N & S Å<br>Communes Révules, 3<br>Weyrin        | ,                 |
| Code client A4LSIGER<br>Date 1200912<br>Notes stiffermer<br>Facture : FC-00.31 | F C-0031                       |                                                       |                   |
| Quantité Article                                                               |                                | Prix unitaire                                         | Total CHF         |
| CFC 201.6 ET 2                                                                 | 182.4 - CARRELAGE ET FA        | IENCES                                                |                   |
| Carrelage                                                                      |                                |                                                       |                   |
| Rez, étagos, co                                                                | onbies                         |                                                       |                   |
| Cuisine, sanita                                                                | áros.                          |                                                       |                   |
| 305<br>Entrée, cago en<br>Bonjour                                              | scaller                        | 79.00                                                 | 24,095.00         |
| Pour faire suite à vot                                                         | ire demande, je vous anne      | se une offre pour les r                               | nodules demandés. |
| Je reste à votre disp                                                          | osition pour des renseigne     | ements comp <b>iémentai</b>                           | 106.              |

**Business Software** 

Since 1981 WinEUR - Manuel d'archivage

Page 18 sur 37

- Maintenant passons au scannage des pièces, depuis votre scanner central lancez la numérisation des documents, mettez tous vos documents dans l'ordre, en principe votre machine créera un seul fichier pour tous vos documents scannés et avec le programme archivage vous allez les ventiler avec le numéro de pièce correspondant.
- Depuis la **liste des sociétés**, pointez la souris sur la société et année dans laquelle vous aimerez récupérer les pièces scannées. Ensuite faites bouton droit de la souris et sélectionnez l'option **Import de documents PDF.**

| MULTIW 10 | SOCIETE MULTI - MONNAIE S      | C:\GIT\WinEUR\Data\ | CHF |                         |          |
|-----------|--------------------------------|---------------------|-----|-------------------------|----------|
| MULTIW11  | SOCIETE MULTI - MONNAIE S      | C:\GIT\WinEUR\Data\ | CHF |                         | Adverse  |
| MULTIW 12 | SOCIETE MULTI - MONNAIE S      | C:\GIT\WinEUR\Data\ | CHF |                         | Adresses |
| MULTIW 13 | SOCIETE MULTI - MONNAIE S      | C:\GIT\WinEUR\Data\ | CHF | Nouvelle société        |          |
| MULTIW14  | SOCIETE MULTI - MONNAIE S      | C:\GIT\WinEUR\Data\ | CHF |                         |          |
| NOTAIR08  | Facturation Time-Sheet NOTAIRE | C:\GIT\WinEUR\Data\ | CHF | Statistiques            |          |
| NOTAIR09  | NOTAIRES SA                    | C:\GIT\WinEUR\Data\ | CHF | Résumé paramètres       |          |
| NOTAIR11  | NOTAIRES GENEVE                | C:\GIT\WinEUR\Data\ | CHF | Courseande              |          |
| PCI05     | Titres PCI TEST                | C:\GIT\WinEUR\Data\ | EUR | Sauvegarde              | Archives |
| 09:04     |                                |                     |     | Import de documents PDF |          |

 L'import des documents est la phase de récupération des pièces PDF et en même temps l'attachement aux écritures comptables. L'écran suivant vous affiche le document scanné. Ce document pdf contient vos 4 écritures (5 pages) et vous devrez les séparer par le biais de cet outil.

Dans un premier temps vous devez aller rechercher votre document dans le répertoire défini. Pour l'exemple nous avons mis à disposition un dossier qui se trouve dans **C:\GIT\WinEUR\Scan**,ce dossier est paramétrable. Voir annexe 1.

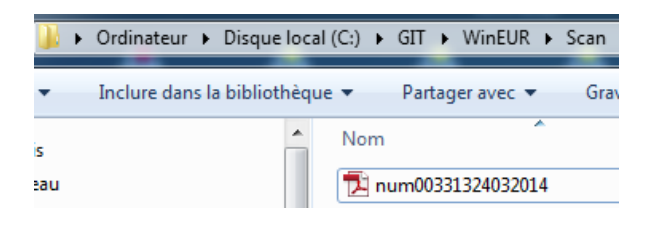

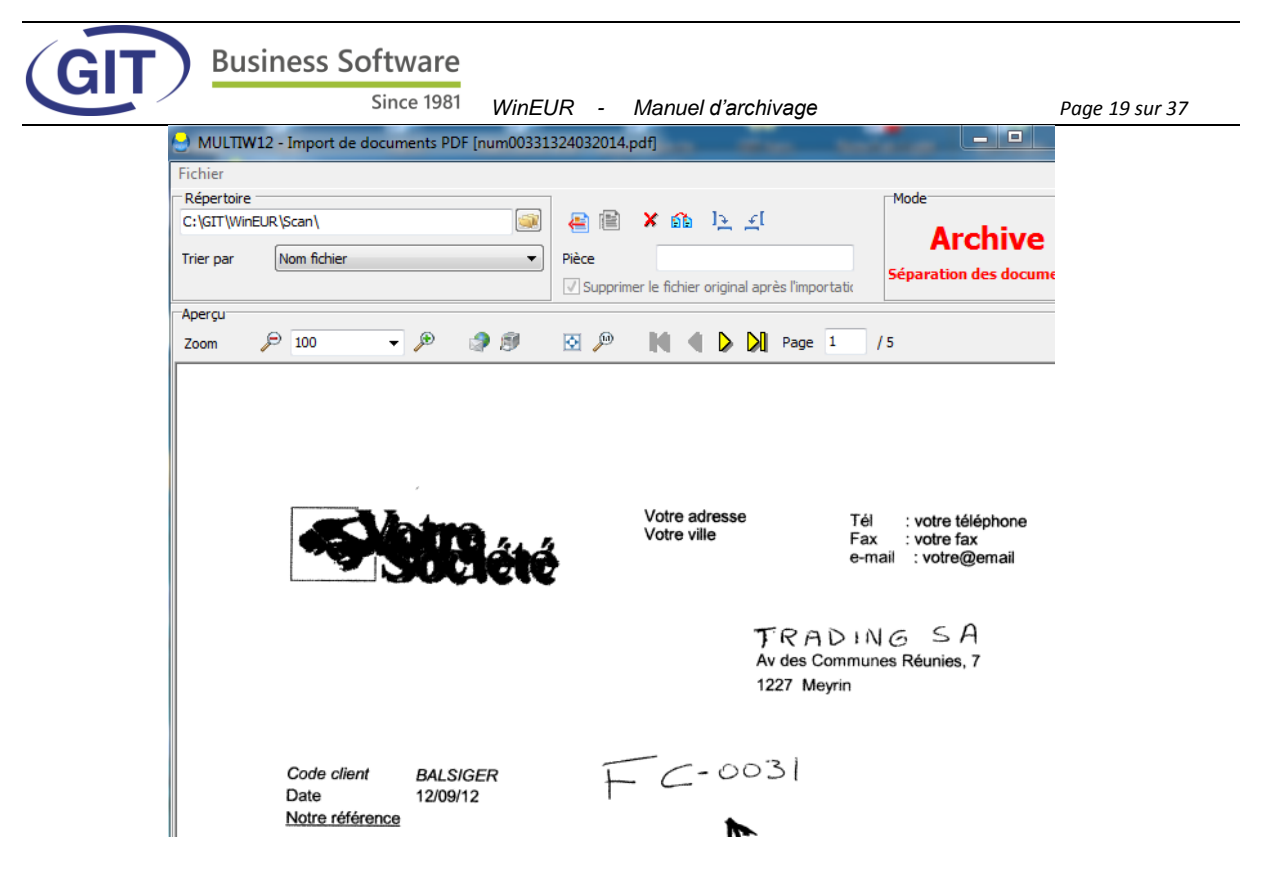

 Il vous suffit maintenant de rentrer le numéro de pièce FC-0031dans le champ Numéro de pièce et appuyer le <u>1<sup>er</sup> bouton</u> Page de garde pour archiver le document :

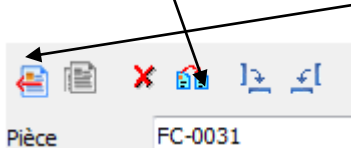

- L'écran vous montre ensuite la pièce FC-0032, voir illustration suivante :

| Répertoire<br>C:\GIT\Win | EUR\Scan\          |           |                   |                   | <b>×</b> ⋒ 1⊵             | ٤                                | Mode                                                             |
|--------------------------|--------------------|-----------|-------------------|-------------------|---------------------------|----------------------------------|------------------------------------------------------------------|
| Trier par                | Nom fichier        |           |                   | Pièce     Supprir | FC-0032                   | nal après l'impor                | Archive<br>Séparation des docur                                  |
| Aperçu                   |                    |           |                   |                   |                           |                                  |                                                                  |
| Zoom                     | € 100              | - 🎤       | 1 🕼               | 💽 🎾               |                           | Page                             | 1 /4                                                             |
|                          | 4                  |           |                   | té                | Votre adre<br>Votre ville | SSO                              | Tél : votre téléphone<br>Fax : votre fax<br>e-mail : votre@email |
|                          |                    |           |                   |                   |                           | ETIENNI<br>rue du Si<br>1000 Lau | E <b>S.A.</b><br>mplon, 6<br>Isanne                              |
|                          | Code clier<br>Date | nt E<br>0 | TIENNE<br>4/06/12 |                   | 7                         | 2                                |                                                                  |

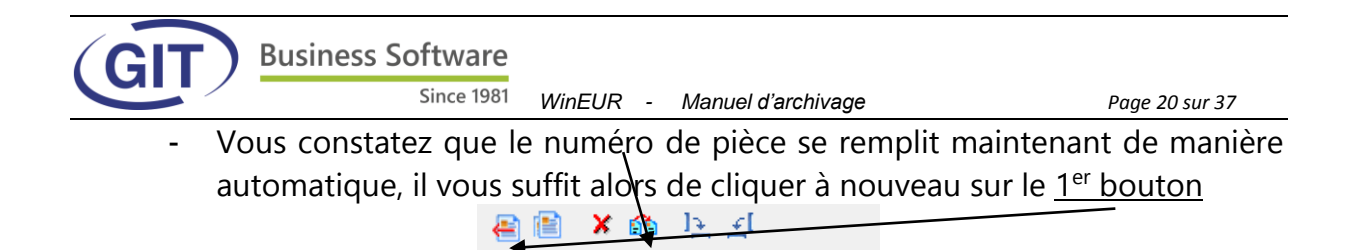

FC-0032

Pièce

| - | Maintenant le document FC-0033 qui a <b>deux pages</b> s'affiche à l'écran, un | ۱ |
|---|--------------------------------------------------------------------------------|---|
|   | traitement un peu différent, voir illustration                                 |   |

| Répertoire<br>C:\GIT\Win | EUR\Scan\                   |                                        |                   | æ 🖹   | <b>X</b> 🚯               | l <u>&gt;</u> | ١       |                 |              | Mode     | Archive            |
|--------------------------|-----------------------------|----------------------------------------|-------------------|-------|--------------------------|---------------|---------|-----------------|--------------|----------|--------------------|
| Trier par                | Nom fichier                 |                                        | •                 | Pièce | FC-003<br>ner le fichier | 3<br>origina  | al apré | ès l'impo       | ortatic      | Sépai    | ration des documen |
| Aperçu<br>Zoom           | ₽ 100                       | • 🔎                                    | 2 🔊               | ō 🔎   |                          | Þ             | M       | Page            | 1            | /3       |                    |
|                          | Ľ                           | G                                      | J<br>Since 1981   |       |                          |               |         |                 |              |          |                    |
|                          |                             |                                        |                   |       |                          |               | 6       | irafen<br>300 Z | austra<br>ug | isse '   |                    |
|                          | Offer<br>Our cor<br>Our ref | <b>OF-11</b><br>ntact : VGO<br>: 77459 | <b>175</b><br>9.0 | FC-   | 0033                     | 3             | G       | eneva           | , July 2     | 23, 2013 |                    |
|                          | Your re                     | f:                                     |                   |       |                          |               |         |                 |              |          | DEM                |

- Pour la première page vous cliquez clic comme d'habitude sur le <u>1<sup>er</sup> bouton</u>

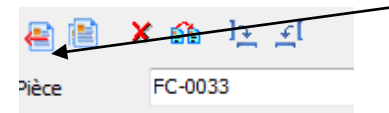

 Pour la 2<sup>ème</sup> page le programme vous affiche la page annexe en vous proposant comme no. de pièce la FC-0034. N'ESSAYEZ PAS DE CHANGER SVP, il faudra le laisser comme ça.

| C: \GIT \WinE | EUR \Scan \                    | <b></b>                                                      |                                                                                                    | ivo      |
|---------------|--------------------------------|--------------------------------------------------------------|----------------------------------------------------------------------------------------------------|----------|
| Trier par     | Nom fichier                    | •                                                            | Pièce FC-0034<br>Supprimer le fichier original après l'importation des contractions des contractions des contr                                                                                                    | locument |
| Aperçu        |                                |                                                              |                                                                                                    |          |
| Zoom          | <i>P</i> 100                   | - 🎤 🗳 🔊                                                      | 🖸 🔑 🚺 🖣 🕨 🎾 Page 1 /2                                                                                                    |          |
|               | 785 500<br>voucher no. Invoice | ITS VOUCHERS DOCUMAREF.<br>bb<br>number alphanumeric<br>able | Amountin expinal USD<br>Amountin expinal USD<br>allocation<br>allocation<br>al | E        |
|               | 4 07 03<br>#15 ( 8 dimensions) | NSIONS<br>SHIPM. CLIE<br>humber will<br>ELO vi               | Soo Claurenty<br>2 2 2 2 2                                                                                                    |          |

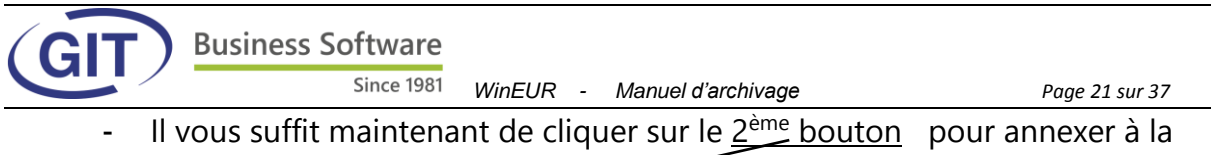

pièce précédente.

| 🖶 🖹 🗙 | <u>íi</u> | ] <del>∑</del> | <u>اب</u> |
|-------|-----------|----------------|-----------|
| Pièce | FC-0034   | 1              |           |

- Dans le cas hypothétique que le document FC-0033 a plusieurs annexes, il vous faudrait cliquer autant fois sur le 2ème bouton jusqu'au prochain document.
- Finalement le dernier document s'affiche à l'écran le FC-0034

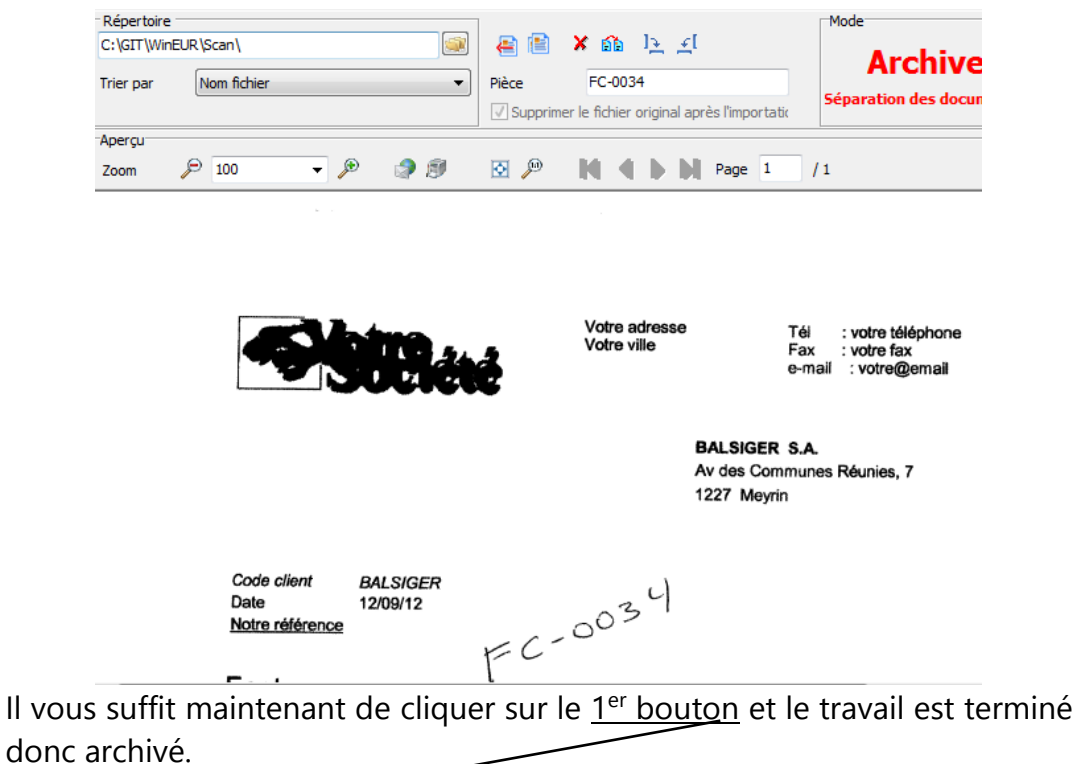

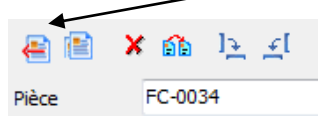

- Retournez maintenant à la saisie des écritures et vérifiez que l'icône loupe apparaisse à l'écran pour les 4 derniers documents.

| Fichier Affich    | age Options Outils         | Aide                      |                    |                    |              |
|-------------------|----------------------------|---------------------------|--------------------|--------------------|--------------|
| I 🎾 (             | <b>P</b>                   |                           |                    | trictles écritures | Par écriture |
| Ecritures proviso | ires Ecritures définitives | Ecritures d'actualisation |                    |                    |              |
| No écriture       | No pièce                   | Date comptable            | Comptes            | Libellé            | Montant      |
| 113               | FC-0027                    | 13/03/12                  | 1050-CHF, 2016-CHF | Facture FC-0027    | 3'888.00 🔬   |
| 114               | FC-0028                    | 10/03/12                  | 1050-CHF, 2016-CHF | Facture FC-0028    | \$\$14.40    |
| 115               | FC-0029                    | 10/03/12                  | 1050-CHF, 2016-CHF | Facture FC-0029    | 29/160.90    |
| 116               | FC-0030                    | 10/03/12                  | 1050-CHF, 2016-CHF | Facture FC-0030    | 17496.00     |
| 117               | FC-0031                    | 10/03/12                  | 1050-CHF, 2016-CHF | Facture FC-0031    | 65917.50     |
| 118               | FC-0032                    | 10/03/12                  | 1050-CHF, 2016-CHF | Facture FC-0032    | 65'017.50    |
| 119               | FC-0033                    | 10/03/12                  | 1050-CHF, 2016-CHF | Facture FC-0033    | 51'084.00    |
| 120               | FC-0034                    | 15/03/12                  | 1050-CHF, 2016-CHF | Facture FC-0034    | 51'084.00 🔬  |
|                   |                            |                           |                    |                    |              |

Copyright GIT S.A . Genève-CH

# 2.2 Archivage Teamwork réseau local (méthode fiduciaire)

Contrairement à la méthode traditionnelle **la saisie se fait en directe**, le document sera relié à l'écriture une fois que la validation est faite. Vous scannez d'abord les documents comptables et vous comptabilisez après en utilisant la technologie **DualScreen** (double écran ou écran plus large), un écran pour la saisie des écritures et l'autre pour l'affichage en parallèle du document pdf

| S MULTIW12 - Saisie des écritures [Journal provisoire : 234]                    | X Pièce comptable WinEUR [465]                                    |
|---------------------------------------------------------------------------------|-------------------------------------------------------------------|
| Lignes Affichage Options Outils Aide                                            | Fichier                                                           |
| Date 30/06/12 Pèce 465 C A extourner                                            | Nom de fichier : FC-0034 🔹 🐏 🐊 🗐                                  |
| Monnaie origi CHF                                                               |                                                                   |
| Compte (Mon ) Description (Quantite   Debit   Credit ) Debit   Credit (Credit ) |                                                                   |
|                                                                                 |                                                                   |
|                                                                                 |                                                                   |
|                                                                                 | Votre adresse Tél : votre téléphone                               |
|                                                                                 | Votre ville Fax : votre fax                                       |
|                                                                                 |                                                                   |
|                                                                                 |                                                                   |
|                                                                                 | EMONET S.A.                                                       |
| [VICENTE] Total 0.0                                                             | Avenue de Thonex, 9<br>1225 Châne Bourg                           |
|                                                                                 | TEED ONCH Dould                                                   |
|                                                                                 |                                                                   |
|                                                                                 | Code client EMONET                                                |
|                                                                                 | Date 16/03/12                                                     |
|                                                                                 | Notre référence                                                   |
|                                                                                 |                                                                   |
|                                                                                 | Facture : FC-0041                                                 |
|                                                                                 |                                                                   |
|                                                                                 | Quantité Article Prix unitaire Total CHF                          |
|                                                                                 | 18 Robotics 236 248.00 4'464.00                                   |
| Insérer ligne Modifier ligne Supprimer                                          | Inc Décomposition de taxe Hors taxe Taxe Total hors taxe 4'464.00 |
| OK Annule                                                                       | 8 % - M/ses 4/464.00 357.10 Total taxa 357.10                     |

WinEUR TeamWork est un système complètement numérique. Il n'utilise plus de papier mais la technologie **DualScreen** intégrée à notre programme de comptabilité.

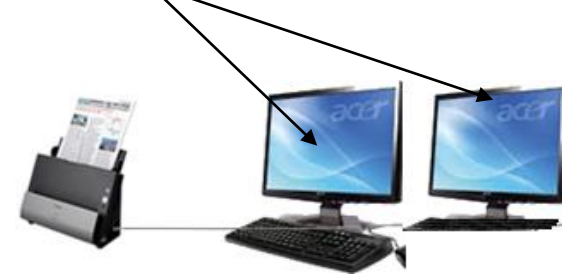

Cette méthode peut être aussi utilisée dans un type d'organisation autre que la fiduciaire. C'est un travail collaboratif, une personne peut scanner les documents et l'autre pourra les comptabiliser. Bien entendu, il peut aussi s'agir de la même personne.

# 2.2.1 Connexion avec un scanner départemental en réseau

Cette configuration est destinée à un usage multiple et centralisé en utilisant une machine multifonctions (photocopieuse, fax et scanner rapide) Les documents pdf sont envoyés **par email** ou directement dans un **dossier destiné à l'archivage** pour être récupérés après depuis le module **WinEUR Archives**. Nous vous conseillons de traiter cet aspect configuration avec votre IT ou le représentant de la machine.

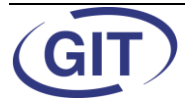

Quelques consignes de base sont importantes pour une bonne installation, la rubrique suivante vous aidera à suivre pas à pas.

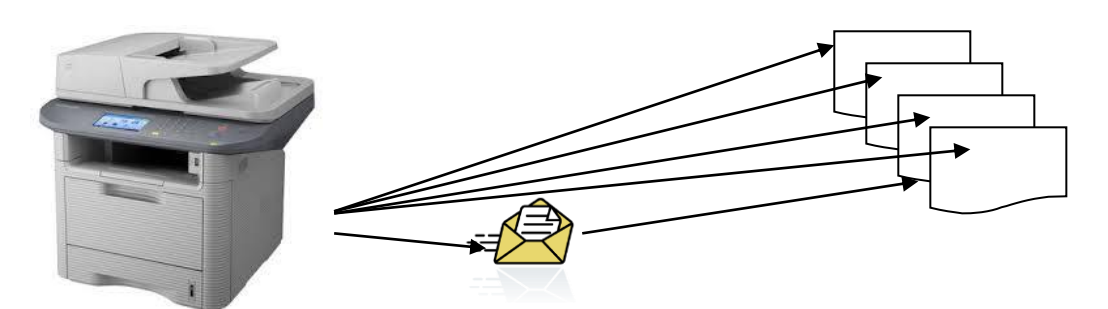

**2.2.1.1** Installation et paramétrage du module Archivage Teamwork en 2 étapes Suivez étape par étape afin que vous puissiez faire une installation correcte.

**Etape 1 : Installation du scanner :** Contrairement à la **rubrique 2.1.1** vous n'avez pas besoin de faire une installation proprement dit. Il vous suffit simplement de paramétrer votre scanner central à l'aide de votre informaticien afin que vous puissiez faire les réglages nécessaires pour envoyer vos documents scannés **par email** ou directement dans un **dossier sur le réseau** (nous vous conseillons cette option).

**Etape 2 : Paramétrage du module archivage :** tout d'abord avant de passer au paramétrage vérifiez que vous avez bien la licence d'archivage dans votre programme. Depuis le menu comptabilité cliquez sur **Paramètres de la société** 

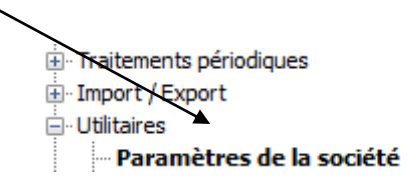

- Ensuite choisir l'option Archivage Teamwork

| nètres de base | Modules installés | Paramètres généraux              | GIT                                                  |
|----------------|-------------------|----------------------------------|------------------------------------------------------|
| /              |                   |                                  |                                                      |
|                |                   | Cestion d'a                      | dresses                                              |
|                |                   |                                  |                                                      |
|                |                   |                                  |                                                      |
|                |                   |                                  |                                                      |
|                | nètres de base    | nètres de base Modules installés | nètres de base Modules installés Paramètres généraux |

- Dans l'onglet paramètres généraux Modules installés Paramètres généraux GIT

signature électronique (cette option vous évitera d'utiliser une clé USB pour la certification des documents). Nous conseillons aussi de cocher

(GIT)

Business Software

Since 1981 WinEUR - Manuel d'archivage

Page 24 sur 37

l'option Dual Screen utilisation du No. de pièce WinEUR, cette option vous donne plus de souplesse dans l'utilisation de numéro de pièce WinEUR. De la même manière il faudra cocher aussi la **Séparation des documents** (option permettant de ventiler un document pdf en plusieurs écritures) le plus souvent utilisé. Voir illustration suivante :

#### Archivage

- Sans signature électronique des documents
- Sans signature électronique des documents provenant de la facturation
- Contrôle des écritures d'actualisation dans le diagnostic
- Dual screen utilisation du N° de pièce de WinEUR
- Signature des documents lors de la comptabilisation
- Séparation des documents durant la phase d'import (un fichier = plusieurs documents d'archive)
- Ensuite cocher l'option Unicité du numéro de pièce (cela évitera d'avoir des doublons dans les numéros de pièces comptables (no.voucher), sachant que le no. de pièce est le lien direct avec le document pdf)

| Options                            |                                                            |
|------------------------------------|------------------------------------------------------------|
| Deux lignes de libellé (écritures) | Test le total en monnaie original                          |
| Lettrage des écritures             | Unicité du numéro de pièce                                 |
| Lettrage inter-exercice            | Ecritures inter-compagnies (Interco)                       |
| Libellés standard dans la société  | 🔲 Libellé de la facture différent du libellé de l'écriture |

# 2.2.1.2 Scannage, import et comptabilisation des documents

Dans cette rubrique nous allons expliquer pas à pas comment récupérer les documents scannés pour être comptabilisés.

# a) Scannage :

- Scannez vos documents depuis votre poste archivage central, pour notre exemple nous allons scanner 1 document pdf contenant 6 pages (4 factures).
- Nous avons mis à disposition un dossier qui se trouve dans
   C:\GIT\WinEUR\Scan, ce dossier nous servira pour stocker de manière temporaire toutes les pièces. Ce dossier est paramétrable voir annexe 1.

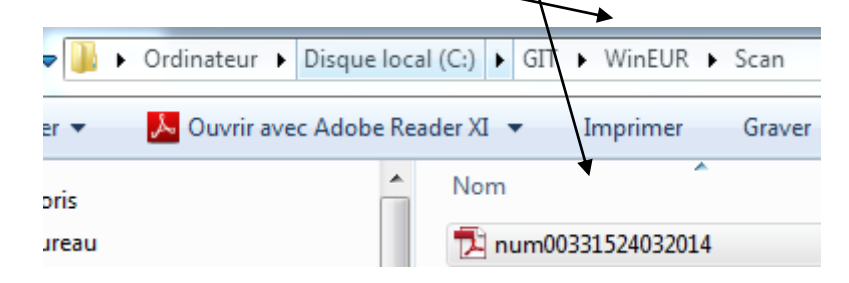

- Le document pdf contient 6 pages ce sont des factures, la 3<sup>ème</sup> facture contient 2 pages annexes, le reste a une page uniquement.

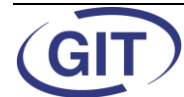

Business Software Since 1981

WinEUR - Manuel d'archivage

Page 25 sur 37

Depuis votre scanner central vous avez la possibilité de générer 1 seul document pdf pour toutes vos factures y compris annexes ou bien de générer 1 pdf par page. Nous vous conseillons plutôt d'utiliser un seul document pour toutes vos pages, lors de l'import dans WinEUR vous avez un utilitaire qui permet de séparer tous les documents.

Business Software Since 1981

#### b) Import

- Depuis la **liste des sociétés**, pointez la souris sur la société et année dans laquelle vous aimerez récupérer les pièces scannées. Ensuite faites bouton droit de la souris et sélectionnez l'option **Import de documents PDF.** 

| MULTIW 10 | SOCIETE MULTI - MONNAIE S      | C:\GIT\WinEUR\Data\ | CHF |                         |          |
|-----------|--------------------------------|---------------------|-----|-------------------------|----------|
| MULTIW11  | SOCIETE MULTI - MONNAIE S      | C:\GIT\WinEUR\Data\ | CHF |                         |          |
| MULTIW12  | SOCIETE MULTI - MONNAIE S      | C:\GIT\WinEUR\Data\ | CHF |                         | Adresses |
| MULTIW 13 | SOCIETE MULTI - MONNAIE S      | C:\GIT\WinEUR\Data\ | CHF | Nouvelle société        |          |
| MULTIW 14 | SOCIETE MULTI - MONNAIE S      | C:\GIT\WinEUR\Data\ | CHF |                         |          |
| NOTAIR08  | Facturation Time-Sheet NOTAIRE | C:\GIT\WinEUR\Data\ | CHF | Statistiques            |          |
| NOTAIR09  | NOTAIRES SA                    | C:\GIT\WinEUR\Data\ | CHF | Résumé paramètres       |          |
| NOTAIR11  | NOTAIRES GENEVE                | C:\GIT\WinEUR\Data\ | CHF | E                       |          |
| PCI05     | Titres PCI TEST                | C:\GIT\WinEUR\Data\ | EUR | Sauvegarde              | Archives |
| 09:04     |                                |                     |     | Import de documents PDF |          |

L'écran suivant vous montre l'interface de récupération des pièces pdf
 Répertoire : c'est le dossier où se trouvent vos documents pdf.
 Pièce : c'est un compteur Teamwork automatique, contrairement à la méthode traditionnelle ce numéro n'a aucun lien avec les pièces comptables. Vous pouvez aussi le modifier si vous souhaitez le personnaliser. Si c'est la première fois que vous utilisez cette plateforme vous pouvez par exemple indiquer le compter à 00001 pour démarrer.
 Page : c'est le compteur du nombre de pages contenant le fichier pdf. L'écran suivant vous montre l'affichage de la première page du document scanné en mode Teamwork.

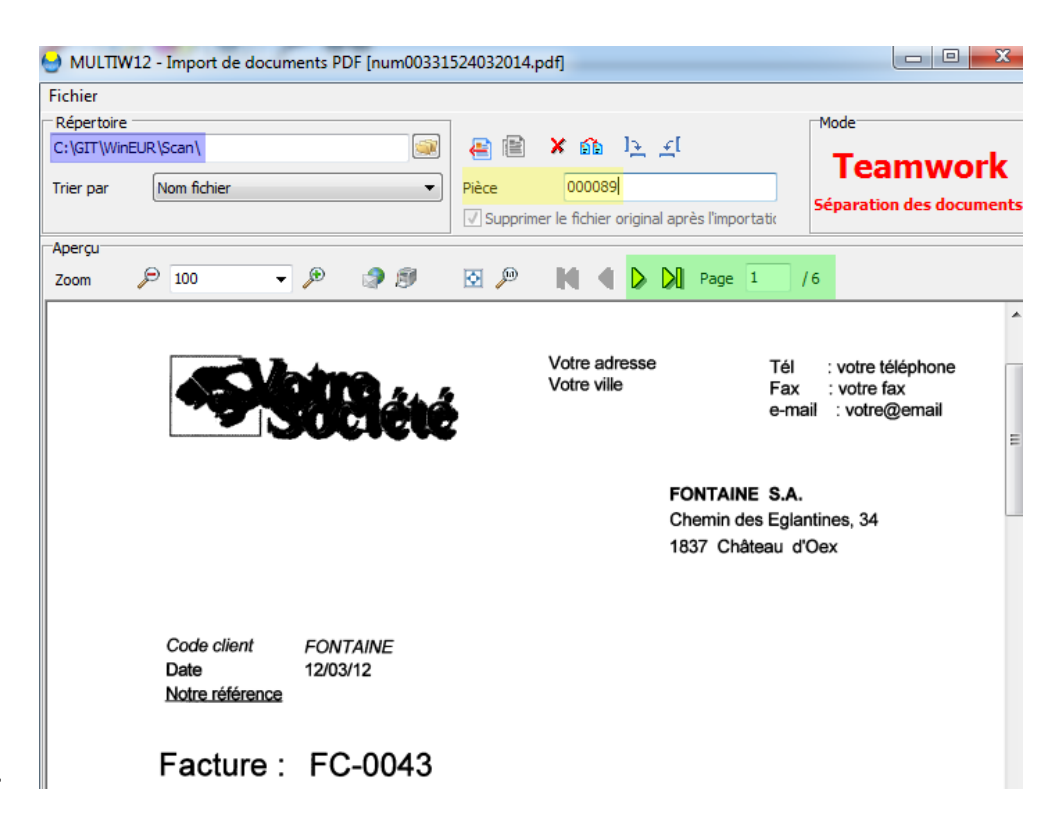

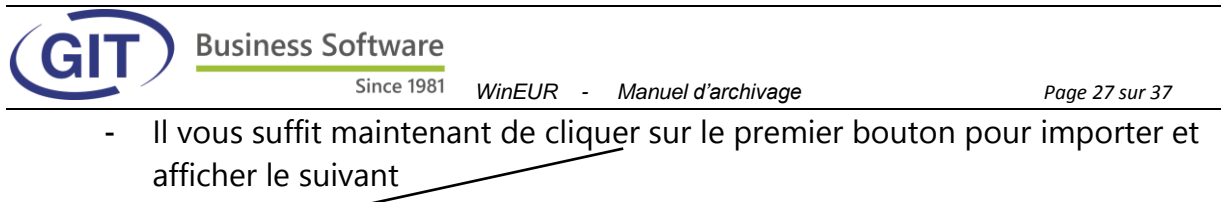

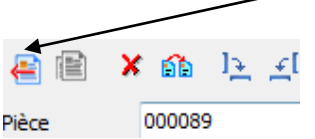

Vous avez maintenant la page suivante qui s'affiche et qui correspond à une facture qui contient 1 page, vous constatez que le compteur est passé à 000090 maintenant.

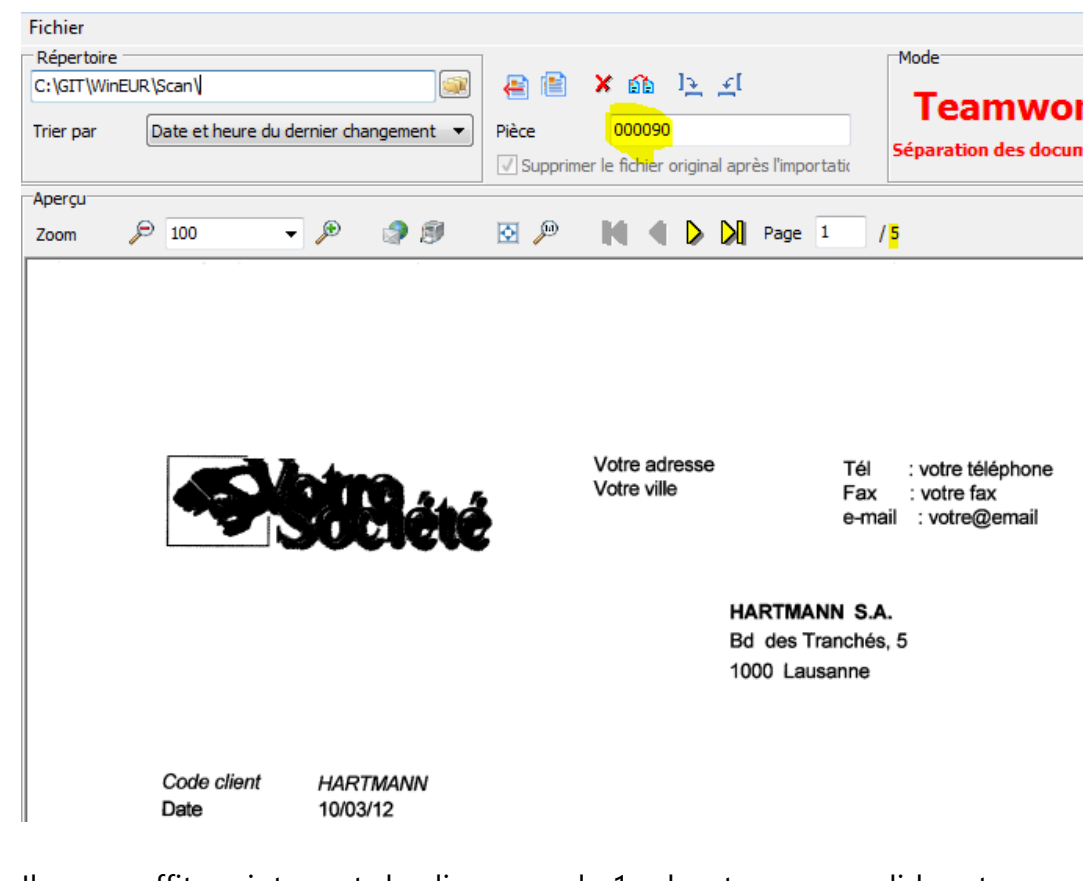

- Il vous suffit maintenant de cliquer sur le 1er bouton pour valider et passer à la page suivante :

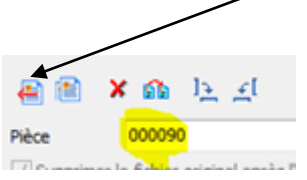

- Vous avez maintenant la page suivante qui s'affiche et qui correspond à une facture qui contient 2 pages, vous constatez que le compteur est passé à 000091 maintenant.

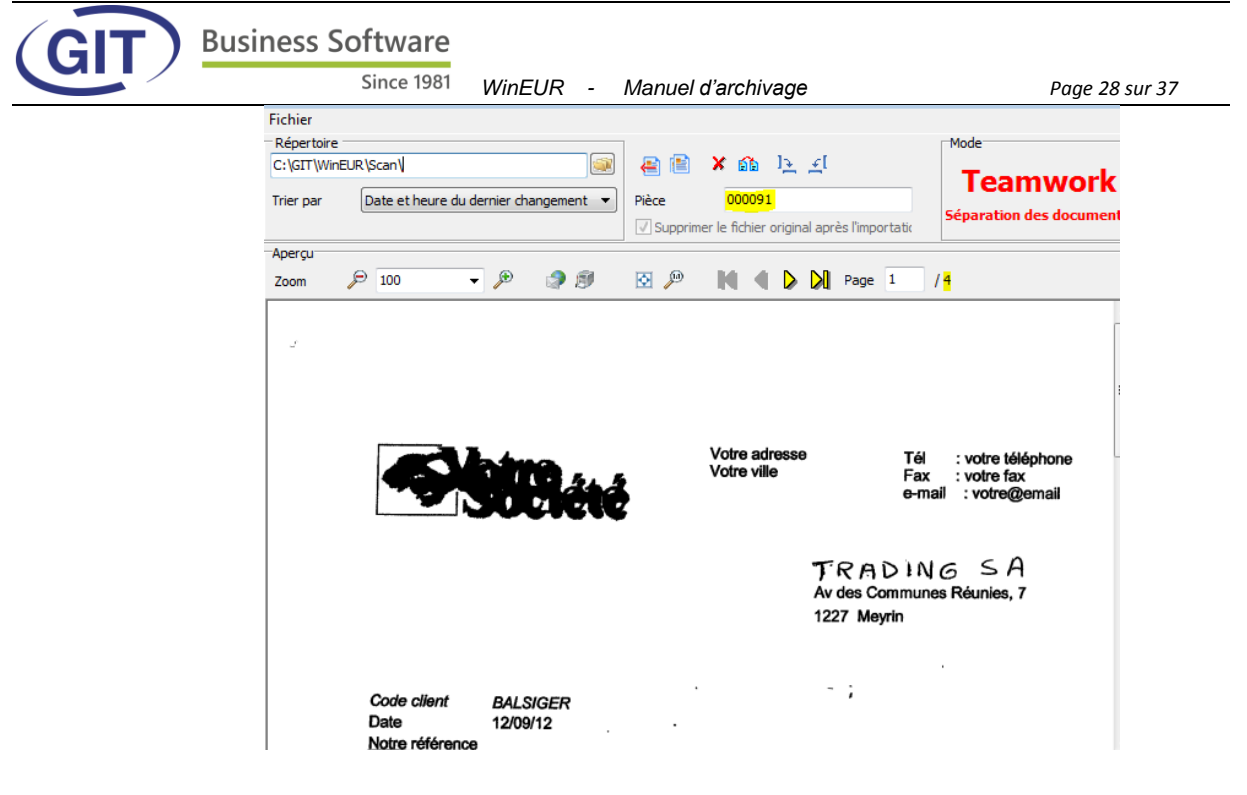

- Il vous suffit maintenant de cliquer sur le 1er bouton pour valider et passer à la page suivante

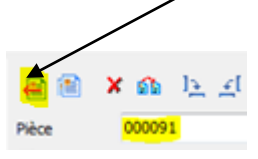

 Maintenant l'écran vous montre la page annexe de l'écriture précédente, il vous suffit maintenant de cliquer sur le 2<sup>ème</sup> bouton

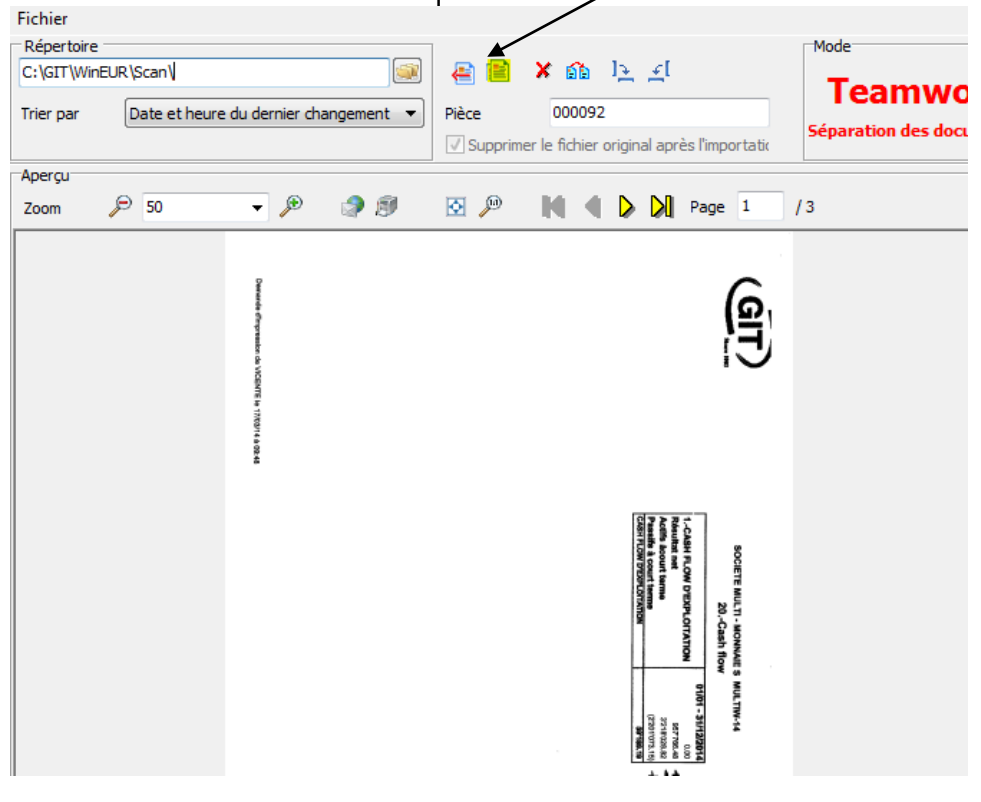

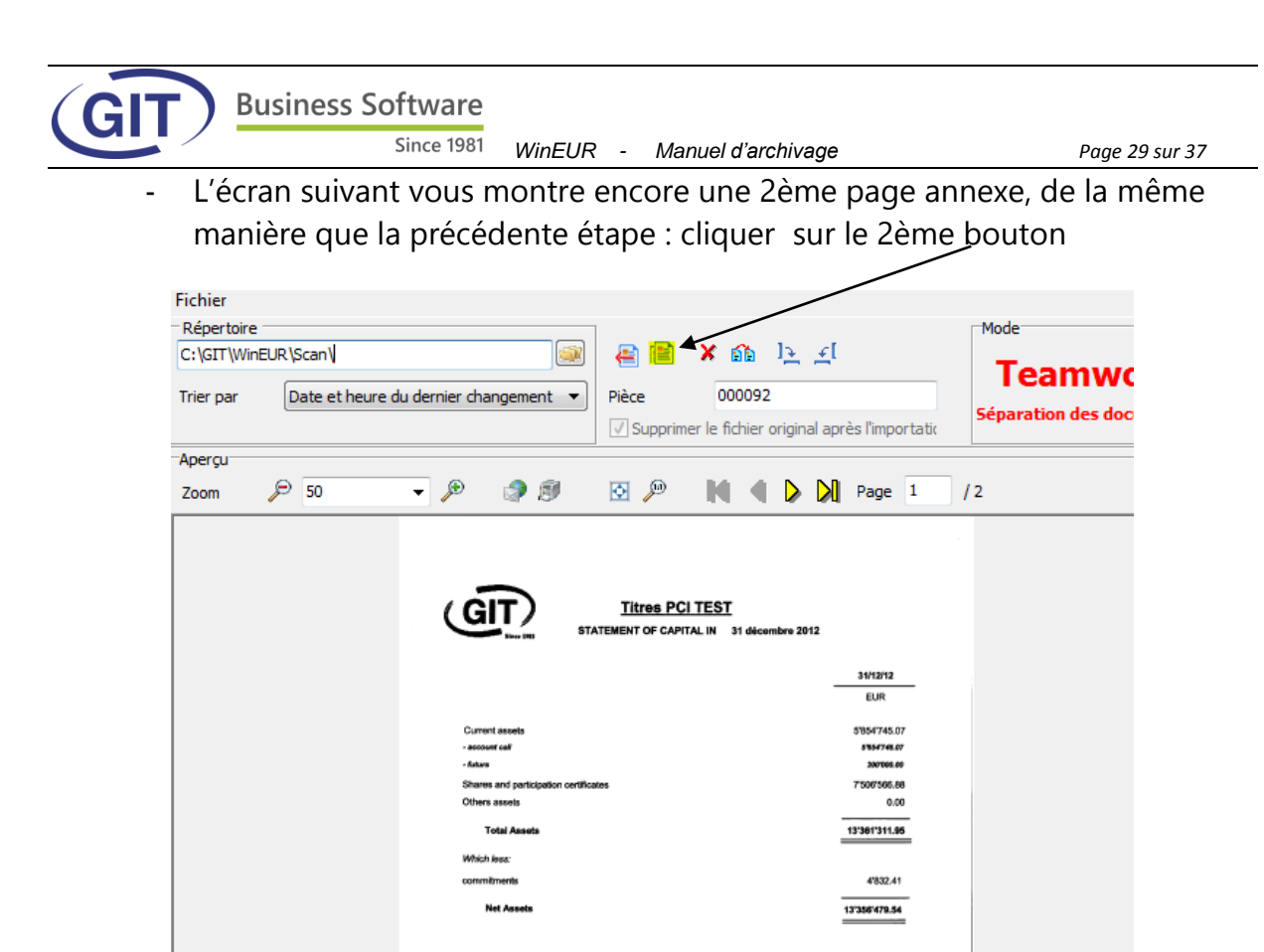

 Finalement le programme vous affiche la dernière page du document et il s'agit d'une nouvelle facture, revenez sur le 1<sup>er</sup> outon en faisant clic

35100

| _          |               |                                        |                      |                                   |                                |        |                      |
|------------|---------------|----------------------------------------|----------------------|-----------------------------------|--------------------------------|--------|----------------------|
| Fichier    |               |                                        |                      |                                   |                                |        |                      |
| Répertoire | · .           |                                        |                      |                                   |                                |        | Mode                 |
| C:\GIT\Wir | nEUR\Scan\    |                                        |                      | 🗙 😲 1 <del>5</del>                | <u>F</u> I                     |        | Тортина              |
| Trier par  | Date et heure | du dernier changement 🔻                | Pièce                | 000092                            |                                |        | Teanwor              |
|            | (             |                                        | Cupprin              | or la fichiar arigin              | al apràs l'impo                | etatic | Séparation des docun |
|            |               |                                        | Subbum               | ier ie richier ongin              | ai apres ninpu                 | lau    |                      |
| Aperçu     | 0             |                                        |                      |                                   |                                |        |                      |
| Zoom       | 50 🔎          | - 🏓 😒                                  | 🖸 🎾                  |                                   | Page                           | 1 /    | 1                    |
|            |               |                                        |                      |                                   |                                |        |                      |
|            |               |                                        |                      |                                   |                                |        |                      |
|            |               |                                        |                      |                                   |                                | 1      |                      |
|            |               |                                        |                      |                                   |                                |        |                      |
|            |               | <i>Chine</i>                           | Vatr<br>Votr         | adresso Tél :<br>sville Pax :     | votre tiléliphone<br>votre fax |        |                      |
|            |               | 5000                                   |                      | enal                              | votre@email                    |        |                      |
|            |               |                                        |                      | BALSIGER S.A.                     |                                |        |                      |
|            |               |                                        |                      | Av des Communes Ri<br>1227 Mayrin | kunies, 7                      |        |                      |
|            |               |                                        |                      |                                   |                                |        |                      |
|            |               | Code alleret BALSIGER<br>Date 12/09/12 |                      | 24                                |                                |        |                      |
|            |               | Notre rélérence                        | FC-00                |                                   |                                |        |                      |
|            |               | Facture :                              |                      |                                   |                                |        |                      |
|            |               | Quantité Article                       |                      | Print                             | unitativa Tostal Chill         |        |                      |
|            |               | CF                                     | 201.6 ET 282.4 - CAR | RELAGE ET FAIENCES                | india chir                     |        |                      |
|            |               |                                        | -                    |                                   |                                |        |                      |
|            |               |                                        |                      |                                   |                                |        |                      |
|            |               | Rec                                    | , étages, combies    |                                   |                                |        |                      |
|            |               |                                        |                      |                                   |                                | 1 1    |                      |

Business Software

GI

Since 1981 WinEUR - Manuel d'archivage

Page 30 sur 37

- Voici l'écran final et il n'y a plus de document dans le répertoire à traiter.

| Fichier<br>Répertoire<br>C:\GIT\Wir | nEUR\Scan\      |                |             |                     | <b>Х</b> б        | <u>بر</u> ا        | <u>+</u> [ |                 | Mode                    |
|-------------------------------------|-----------------|----------------|-------------|---------------------|-------------------|--------------------|------------|-----------------|-------------------------|
| Trier par                           | Date et heure d | lu dernier cha | angement 🔻  | Pièce<br>√ Supprim  | 000<br>er le fich | 093<br>iier origin | al apré    | ès l'importatic | Séparation des document |
| Aperçu<br>Zoom                      | 50 🔎            | • /            |             | <b>a</b> , <b>P</b> | N                 | • •                | M          | Page            |                         |
|                                     |                 | plus de doc    | uments<br>K | dans ce             | : réper           | toire              |            |                 |                         |

- Finalement le document pdf au départ nommé **num00331524032014** est converti en 4 fichiers à comptabiliser comme montre l'écran suivant :

| Image: Image: | e loca | I (C:) ▶ GIT ▶ WinEUR ▶ Data ▶ BlueFolde | r ▶ DocToBook ▶ M | ULTIW 🕨 |
|----------------------------------------------------------------------------------------------------|--------|------------------------------------------|-------------------|---------|
| ;er 🔻 📃 📐 Ouvrir avec Adob                                                                                                    | e Rea  | der XI 🔻 Imprimer Graver Nouve           | eau dossier       |         |
| 3 01109014                                                                                                    | *      | Nom                                      | Modifié le        | Туре    |
| 1209014                                                                                                    |        | Curnended                                | 02 04 2012 14-55  | Dessie  |
| 04689301                                                                                                    |        |                                          | 26.02.2014.15.20  | Adala   |
| 04689302                                                                                                    |        |                                          | 20.03.2014 15:29  | Adobi   |
| 04689303                                                                                                    |        |                                          | 20.03.2014 15:30  | Adob    |
| ABOUCH13                                                                                                    |        | 7 <u>2</u> 000091                        | 26.03.2014 15:35  | Adob    |
|                                                                                                    |        | <b>1</b> 000092                          | 26.03.2014 10:08  | Adob    |

# c) Comptabilisation

La comptabilisation des pièces se fait en direct avec la technologie
 **DualScreen**, dans notre exemple nous allons commencer à comptabiliser à partir de l'écriture 234

| II 🔊           | 8           |                     | <u>T</u> ris des écrit    | tures Pa        | r écriture  |                        |
|----------------|-------------|---------------------|---------------------------|-----------------|-------------|------------------------|
| Ecritures prov | isoires Ecr | ritures définitives | Ecritures d'actualisation |                 |             |                        |
| No écriture    | No pièce    | Date compta         | Comptes                   | Libellé         | Montant     |                        |
| 222            | FAC-0027    | 27/02/12            | 2001-CHF, 1062-CHF        | facture         | (600.00)    | 2                      |
| 223            | FAC-0028    | 27/02/12            | 2001-CHF, 1062-CHF        | facture         | (600.00)    |                        |
| 225            | FAC-0029    | 23/07/12            | 1050-CHF, 2016-CHF        | Facture FC-0086 | (40.00)     | ۵)                     |
| 226            | FAC-0030    | 23/07/12            | 2001-CHF, 1062-CHF        | Facture FC-0086 | (30'000.00) | <ul> <li>Q)</li> </ul> |
| 227            | FF-0108     | 07/08/12            | 2001-CHF, 1062-CHF        | Facture FF-0108 | (248.40)    | ۵)                     |
| 228            | FAC-0031    | 07/08/12            | 2001-CHF, 1062-CHF        | Facture FF-0108 | (1'080.00)  | <ul> <li>Q)</li> </ul> |
| 229            | FAC-0032    | 15/03/12            | 2001-CHF, 1062-CHF        | Facture FF-0108 | (3'000.00)  | ۵)                     |
| 231            | FAC-0034    | 17/05/12            | 2001-CHF, 1062-CHF        | Facture FF-0108 | (6'000.00)  |                        |
| 232            | FAC-0035    | 17/05/12            | 2001-CHF, 1062-CHF        | Facture FF-0108 | (5'000.00)  | ۵)                     |
| 233            | FAC-0036    | 30/06/12            | 2001-CHF, 1062-CHF        | Facture FF-0108 | (7'000.00)  | ্র                     |

GIT

Since 1981 WinEUR - Manuel d'archivage

Page 31 sur 37

Commencez déjà en activant l'option **DualScreen** avec le menu **Options** 

| - |                 |              |           |            |               |             |               |        |
|---|-----------------|--------------|-----------|------------|---------------|-------------|---------------|--------|
|   |                 | 2 - Saisie d | es écritu | ires       |               |             |               |        |
|   | Fichier Affi    | chage 0      | ptions    | Outils     | Aide          |             |               |        |
|   | <b>M</b>        |              | Dual S    | creen A    | ctif          |             |               | écritu |
|   |                 | 00           | Affich    | er les do  | cuments en    | suspens     |               |        |
|   | Ecritures provi | soires       | Nouve     | elle écrit | ure depuis ur | n numéro de | référence BVR |        |
|   | No écriture     | No piè       | Nouve     | elle écrit | ure depuis ur | n tiers     |               |        |
|   | 222             | FAC-0027     | 27/02     | 2/12       | 2001-CHF,     | 1062-CHF    | facture       | (      |
|   | 223             | FAC-0028     | 27/02     | 2/12       | 2001-CHF,     | 1062-CHF    | facture       | (      |

- Passez en mode Insertion des écritures

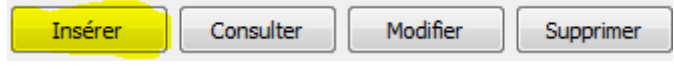

- La technologie **DualScreen** (double écran ou écran plus large), un écran pour la saisie des écritures et l'autre pour l'affichage en parallèle du document pdf. Les 4 documents à comptabiliser se trouvent à votre droite

| MULTIW12 - Saisie des écritures [Journal provisoire : 234] |                   | 🕙 Pièce comptable WinEUR [465] 🛛 🖌 👘 📼 📼                          |
|------------------------------------------------------------|-------------------|-------------------------------------------------------------------|
| Lignes Affichage Options Outils Aide                       |                   | Fichier                                                           |
| Date 30/06/12 Pièce DOC-001 C A extourner                  |                   | Nom de fichier : 1000089                                          |
| Monnaie origi CHF                                          |                   |                                                                   |
| Compte Mon Description Quantité Débit Crédit Débit         | Crédit <>         | 2 2 100 000090 2 2 2 2 2 Page 1 /1                                |
|                                                            |                   | 000092                                                            |
|                                                            |                   |                                                                   |
|                                                            |                   |                                                                   |
|                                                            |                   |                                                                   |
|                                                            |                   |                                                                   |
|                                                            |                   |                                                                   |
|                                                            |                   | Vote success Tei : votre telephone<br>Votre ville Fax : votre fax |
|                                                            |                   | e-mail : votre@email                                              |
| Decement r. i                                              | 0.00              |                                                                   |
|                                                            | 0.00              |                                                                   |
|                                                            |                   | FONTAINE S.A.                                                     |
|                                                            |                   | 1837 Château d'Oex                                                |
|                                                            |                   |                                                                   |
|                                                            |                   |                                                                   |
|                                                            |                   |                                                                   |
|                                                            |                   | Date 12/03/12                                                     |
|                                                            |                   | Notre référence                                                   |
|                                                            |                   |                                                                   |
|                                                            |                   | Facture : EC-0043                                                 |
|                                                            |                   |                                                                   |
|                                                            |                   |                                                                   |
|                                                            |                   | Quantité Article Prix unitaire Total CHF                          |
| Insérer ligne Modifier ligne                               | e Supprimer ligne | 20 Balay maria                                                    |
|                                                            | Annular           | 20 Kolex mann 14'000.00 392'000.00                                |
| UK                                                         | Annuler           |                                                                   |

- Faites maintenant la saisie de l'écriture .

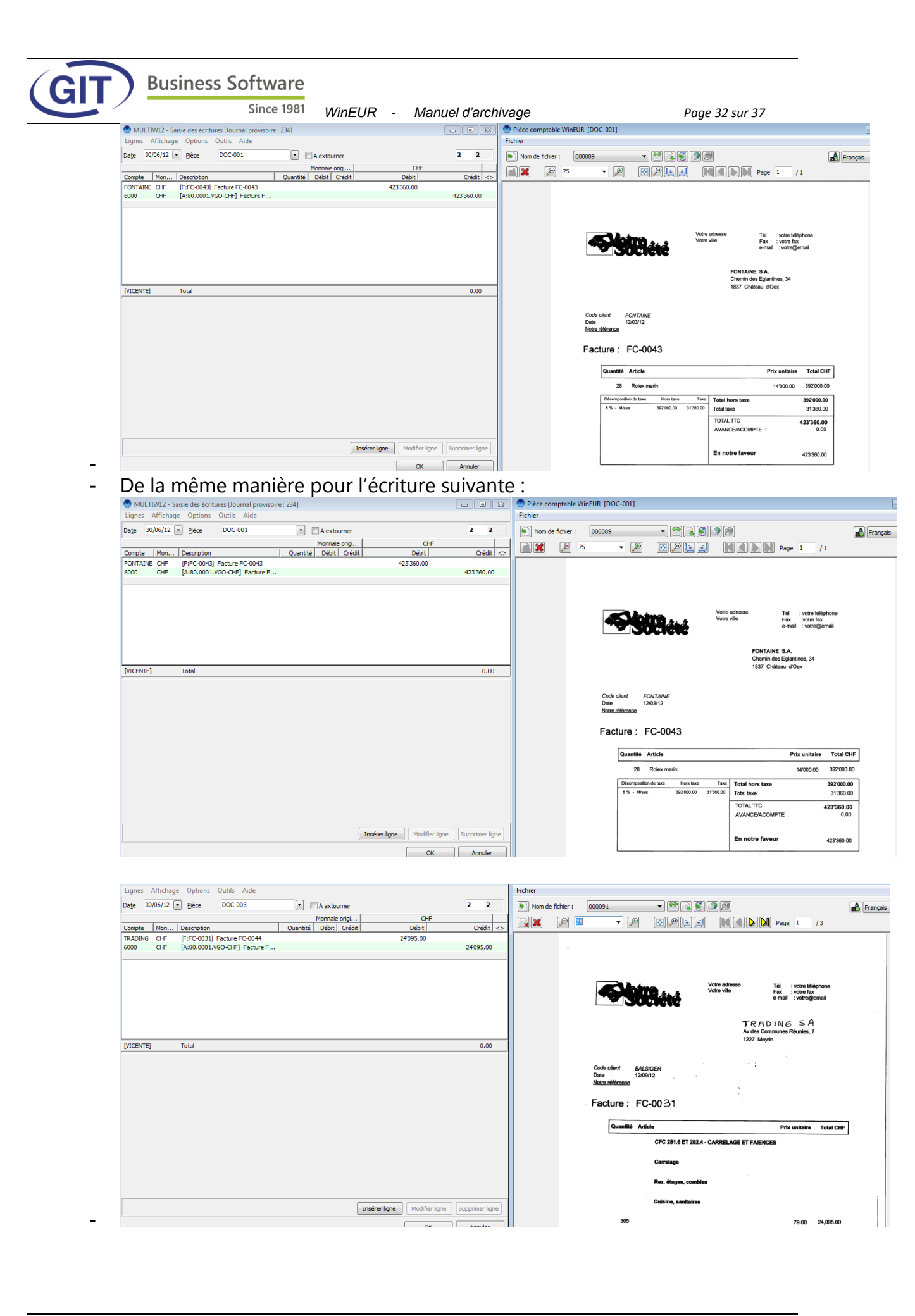

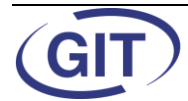

Since 1981 WinEUR - Manuel d'archivage

Page 33 sur 37

- À la fin de la saisie des écritures aucun document restera à comptabiliser comme montre l'écran suivant :

| Lignes Affichage Options Outils Aide                                                                                                   |           | Fichier          |                      |      | _        |
|----------------------------------------------------------------------------------------------------|-----------|------------------|----------------------|------|----------|
| Date 30/06/12 Pièce DOC-005                                                                                                    | 0 0       | Nom de fich      | nier :               |      | Français |
| Monnaie origi         CHF           Compte         Mon         Description         Quantité         Débit         Crédit         Débit | Crédit <> |                  | 2 75 👻               | Page |          |
|                                                                                                    |           |                  |                      |      |          |
|                                                                                                    |           |                  |                      |      |          |
|                                                                                                    |           |                  |                      |      |          |
|                                                                                                    |           |                  |                      |      |          |
|                                                                                                    |           |                  |                      |      |          |
|                                                                                                    |           |                  |                      |      |          |
|                                                                                                    |           |                  |                      |      |          |
| [VICENTE] Total                                                                                                    | 0.00      |                  |                      |      |          |
|                                                                                                    |           |                  |                      |      |          |
|                                                                                                    | Attention |                  | <b>—</b> ×—          |      |          |
|                                                                                                    |           |                  |                      |      |          |
|                                                                                                    |           | Plus aucun docum | nent à comptabiliser |      |          |
|                                                                                                    |           |                  |                      |      |          |
|                                                                                                    |           |                  | ОК                   |      |          |
|                                                                                                    |           |                  |                      |      |          |

| (GIT | Business       | Software      |                  |                 |             |                 |               |
|------|----------------|---------------|------------------|-----------------|-------------|-----------------|---------------|
|      |                | Since 1981    | WinEUR -         | Manuel d'arch   | ivage       | P               | age 34 sur 37 |
| -    | Les 4 docur    | nents trai    | tés sont liés    | automatio       | auement     | comme mon       | tre l'écran   |
|      |                |               |                  |                 | 90.0        |                 |               |
|      | Sulvant.       |               |                  |                 |             |                 |               |
|      | -              |               |                  |                 |             |                 |               |
|      | S MULTIW1      | 2 - Saisie de | s écritures      |                 | <           |                 |               |
|      | Fichier Aff    | ichage Op     | tions Outils     | Aide            |             |                 |               |
|      |                | (18a)         |                  |                 |             |                 | Dar ácritura  |
|      |                | 00            |                  | 1               |             | ures (          | Parechure     |
|      |                |               |                  |                 |             |                 |               |
|      | Ecritures prov | isoires Ecrit | ures définitives | Ecritures d'act | tualisation |                 |               |
|      | No écriture    | No pièce      | Date compta      | . Comptes       |             | Libelle         | Montant       |
|      | 227            | FF-0108       | 07/08/12         | 2001-CHF, 1     | .062-CHF    | Facture N=0108  | (248.40) 🔬 [  |
|      | 228            | FAC-0031      | 07/08/12         | 2001-CHF, 1     | .062-CHF    | Facture FF-8108 | (1'080.00) 🔬  |
|      | 229            | FAC-0032      | 15/03/12         | 2001-CHF, 1     | .062-CHF    | Facture FF-0108 | (3'000.00) 🔬  |
|      | 231            | FAC-0034      | 17/05/12         | 2001-CHF, 1     | .062-CHF    | Facture FF-0108 | (6'000.00)    |
|      | 232            | FAC-0035      | 17/05/12         | 2001-CHF, 1     | .062-CHF    | Facture FF-0108 | (5000.00) 🔬   |
|      | 233            | FAC-0036      | 30/06/12         | 2001-CHF, 1     | .062-CHF    | Facture FF-0108 | (2860,00) 🛃   |
|      | 234            | DOC-001       | 30/06/12         | 1050-CHF, 6     | 000-CHF     | Facture FC-0043 | 423'360.00    |
|      | 235            | DOC-002       | 30/06/12         | 1050-CHF, 6     | 000-CHF     | Facture FC-0044 | 2'203.20      |
|      | 236            | DOC-003       | 30/06/12         | 1050-CHF, 6     | 000-CHF     | Facture FC-0044 | 24'095.00     |
|      | 1237           | DOC-004       | 30/06/12         | 1050-CHF, 2     | 016-CHF     | Facture FC-0044 | 24'095.00 🔍   |

# 2.3 Archivage sur le réseau SaaS (environnement internet)

Le service **SaaS** (Software as a Service), vous permet, au moyen d'une connexion Internet sécurisée d'utiliser notre module **WinEUR Archives**. Tout le système **WinEUR sera hébergé dans un centre totalement sécurisé en Suisse. Cet environnement est conseillé aussi pour les structures fiduciaires qui souhaitent avoir un travail collaboratif avec ses clients. Demandez un conseil auprès de notre service commercial.** 

L'archivage avec SaaS utilise un module de communication (module CURL). qui envoie automatiquement les documents numérisés vers notre système SaaS dans la bonne société

Nous vous conseillons de faire appel à nos services pour effectuer une mise en route et un paramétrage correct. Demandez qu'on vous installe le module Curl faisant parti des prestations du module archivage.

Contrairement aux **rubriques 2.1 et 2.2** pour des raisons de sécurité vous ne pouvez pas paramétrer le dossier d'archivage dans **WinEUR**, il sera attribué d'office dans le dossier <u>\\GIT\WinEUR\data\bluefolder</u>.

Utilisez soit la rubrique 2.1 ou 2.2 pour travailler avec l'archivage sur le SaaS

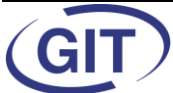

#### 3. Annexes

#### 3.1 Définir un dossier pour l'import des pièces pdf

Ce dossier sera en synchronisation avec le profil défini avec le scanner départemental, procédez de la manière suivante :

Connectez-vous avec un utilisateur qui possède les droits administrateur de votre programme, par exemple Admin

| GIT<br>Since 1981 | Business Software Win€UR |  |  |  |  |  |
|-------------------|--------------------------|--|--|--|--|--|
| Utilisateur       | V ADMIN V                |  |  |  |  |  |
| Mot de passe      | *****                    |  |  |  |  |  |
| Langue            | Français 👻               |  |  |  |  |  |
|                   | OK Annuler               |  |  |  |  |  |

Cliquez sur l'icône (couteau) Administration système

| Fichier | Outils | Aide     |             |
|---------|--------|----------|-------------|
| Þ       | T      | <u> </u> | ≽ 👿 📎 💽 🎾 🎮 |

Cliquez sur bouton Système

| Administratio | n Affichage    | Outils Aide         |           |
|---------------|----------------|---------------------|-----------|
| 🎚 Société     | 🜡 Utilisateurs | 👤 Fichiers centraux | 🕕 Système |

Cliquez sur Modifie<del>r</del>

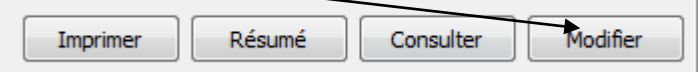

Cliquez sur Paramètres de base

| 💟 Licence         | 1 | Paramètres 👙      | Comptabilité  | 🖗 Т    |
|-------------------|---|-------------------|---------------|--------|
|                   |   | 1                 |               |        |
| Client et version |   | Modules installés | Paramètres de | e base |

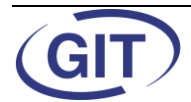

Page 36 sur 37

Sélectionnez le dossier d'import, pour notre exemple nous avons choisi le dossier c:\git\WinEUR\scan et validez Ok pour terminer.

| Répertoires                            |                             |          |
|----------------------------------------|-----------------------------|----------|
| Répertoire des programmes              |                             | <u></u>  |
| Répertoire des données                 | C:\GIT\WinEUR\Data\         | <b></b>  |
| Répertoire des fichiers système        | C:\GIT\WinEUR\Data\sys\     | <u></u>  |
| Répertoire des fichiers temporaires    |                             | <u></u>  |
| Répertoire des fichiers tableur        | C: GIT\WinEUR \Data\spread\ |          |
| Répertoire des fichiers centraux       | C:\QIT\WinEUR\Data\central\ | <u></u>  |
| Répertoire des formats et des rapports | C:\GIT\WinEUR\Data\reports\ | <u></u>  |
| Répertoire des écritures types         | C:\GIT\WinEUR\Data\formats\ |          |
| Répertoire de l'archivage              |                             | <u></u>  |
| Répertoire d'import de l'archivage     | c:\git\wineur\scan\         | <b>S</b> |

Si vous ne mettez rien dans ce dossier le programme va utiliser le dossier ..\\GIT\WinEUR\\data\bluefolder\doctoimport par défaut.

# 3.2 Rajout des colonnes à Importer et à comptabiliser dans la liste des sociétés WinEUR

Depuis la liste de sociétés activez les colonnes à importer et à comptabiliser.

Ces deux colonnes vous serviront comme un simple contrôle du nombre des pièces à importer.

| Fichier Outils Aid | de                        |                      |                      |            |                 |  |  |  |  |  |
|--------------------|---------------------------|----------------------|----------------------|------------|-----------------|--|--|--|--|--|
| ▶ 第 ○ > ○          |                           |                      |                      |            |                 |  |  |  |  |  |
| <b>*</b>           |                           |                      |                      |            |                 |  |  |  |  |  |
| Code société       | Nom de la société         | Chemin des données   | Monnaie de référence | A importer | A comptabiliser |  |  |  |  |  |
| MULTIW 10          | SOCIETE MULTI - MONNAIE S | C:\GIT\WinEUR\Data\  | CHF                  | 4          |                 |  |  |  |  |  |
| MULTIW 11          | SOCIETE MULTI - MONNAIE S | C:\GIT\WinEUR\Data\  | CHF                  | 4          |                 |  |  |  |  |  |
| MULTIW 12          | SOCIETE MULTI - MONNAIE S | C:\GIT\WinEUR\Data\  | CHF                  | 4          |                 |  |  |  |  |  |
| MULTIN/12          | COCTETE MULTI MONNATE C   | CulottiWinEUD/Data)  | CHE                  | 4          |                 |  |  |  |  |  |
| MULTIW 13          | SOCIETE MOLTI - MONNALE S | Cillot (WINEOR pata) | Chi                  |            |                 |  |  |  |  |  |

Procédez de la manière suivante :

Cliquez dans le configurateur des colonnes :

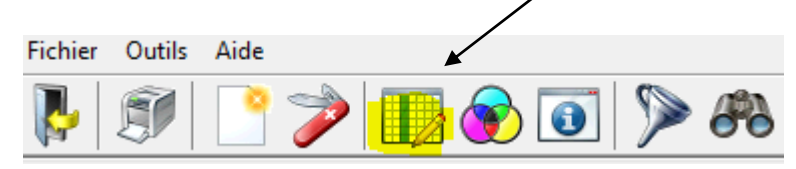

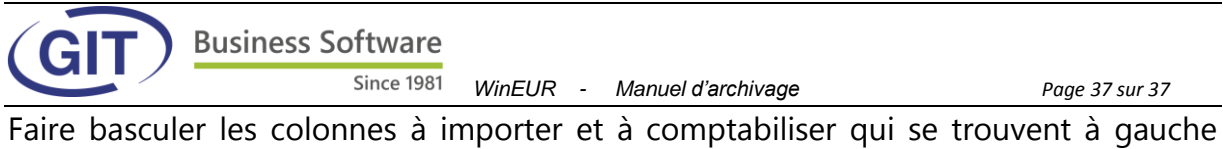

vers la droite en cliquant à chaque fois sur chaque colonne et appuyer sur **Ajouter** et Ok pour terminer

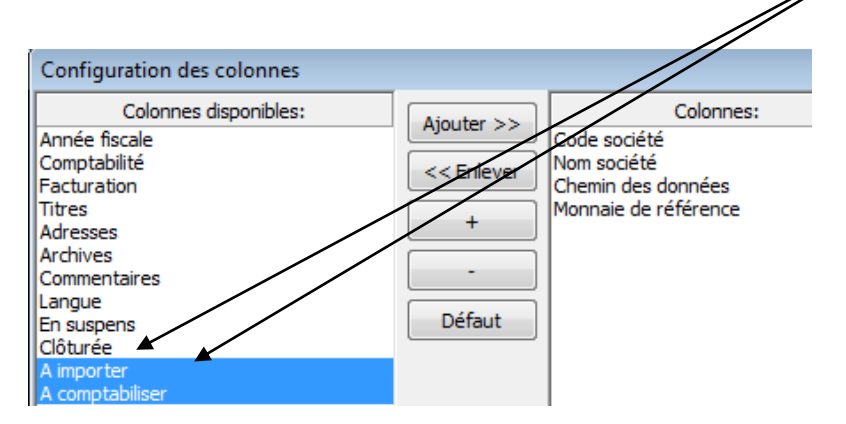

# Les 2 colonnes basculent à droite

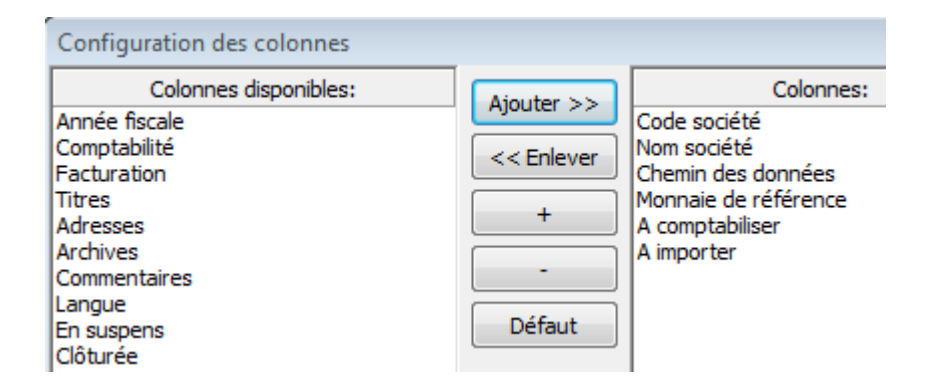

# Voici le résultat final :

| Fichier Outils Aide |                           |                     |                      |            |                 |  |  |  |  |  |  |
|---------------------|---------------------------|---------------------|----------------------|------------|-----------------|--|--|--|--|--|--|
| 🔖 🌮 📑 🎓 💽 🏷 🆚       |                           |                     |                      |            |                 |  |  |  |  |  |  |
|                     |                           |                     |                      |            |                 |  |  |  |  |  |  |
| Code société        | Nom de la société         | Chemin des données  | Monnaie de référence | A importer | A comptabiliser |  |  |  |  |  |  |
| MULTIW 10           | SOCIETE MULTI - MONNAIE S | C:\GIT\WinEUR\Data\ | CHF                  | 4          |                 |  |  |  |  |  |  |
| MULTIW11            | SOCIETE MULTI - MONNAIE S | C:\GIT\WinEUR\Data\ | CHF                  | 4          |                 |  |  |  |  |  |  |
| MULTIW12            | SOCIETE MULTI - MONNAIE S | C:\GIT\WinEUR\Data\ | CHF                  | 4          |                 |  |  |  |  |  |  |
| MULTIW13            | SOCIETE MULTI - MONNAIE S | C:\GIT\WinEUR\Data\ | CHF                  | 4          |                 |  |  |  |  |  |  |
| MULTIW14            | SOCIETE MULTI - MONNAIE S | C:\GIT\WinEUR\Data\ | CHF                  | 4          |                 |  |  |  |  |  |  |